# **BAP REPORT #8: BAP PROGRAM DOCUMENTATION**

Prepared for Millar Western Forest Products' Biodiversity Assessment Project

**Prepared by:** 

A. Rudy

KBM Forestry Consultants Inc., Thunder Bay, Ontario

May 2000

# **Table of Contents**

| 8.1 IN | TRODUCTION                                                                                                    | 1          |
|--------|----------------------------------------------------------------------------------------------------|------------|
| 8.2 MC | DEL OVERVIEW                                                                                                    | 1          |
| 8.2.1  | Habitat Classification                                                                                                    | 1          |
| 8.2.2  | Coarse- and Fine-filter Biodiversity Models<br>Coarse-Filter Biodiversity Analyses<br>Fine-Filter Biodiversity Models                                                               | 2<br>2<br> |
| 8.3 PR | OGRAM STRUCTURE                                                                                                    | 3          |
| 8.3.1  | Program Environment Variables                                                                                                    | 4          |
| 8.4 PR | OGRAM FLOW                                                                                                    | 5          |
| 8.4.1  | Harvest Projection<br>Database and Spatial Files<br>Program/Model Description<br>Coverage and Grid Set-up<br>Habitat reclassification<br>Habitat filtering                          |            |
| 8.4.2  | Natural Disturbance Regime (NDR)<br>Habitat reclassification<br>Habitat Preparation<br>Habitat filtering<br>Age Grid Preparation                                                    |            |
| 8.5 CO | ARSE-FILTER BIOINDICATORS                                                                                                    | 12         |
| 8.5.1  | Landscape Configuration Models<br>Adjacency<br>Patch Size and Shape (Mean Patch Fractal Dimension)<br>Core Area<br>Contrast Weighted Edge Length<br>Mean Edge Contrast Index (MECI) |            |
|        | Mean Nearest Neighbour                                                                                                    | 16         |

| 8.5.2                                     | Ecosystem Diversity Models                                                                                                    | 17     |
|-------------------------------------------|----------------------------------------------------------------------------------------------------|--------|
|                                           | Area-weighed Age                                                                                                    | 17     |
|                                           | Developmental Stage Proportion                                                                                                    | 17     |
|                                           | Habitat Distribution                                                                                                    | 17     |
|                                           | Habitat Diversity Index                                                                                                    |        |
|                                           | Species Presence                                                                                                    | 19     |
|                                           | Species Dominance                                                                                                    | 19     |
| 8.6 FIN                                   | NE-FILTER BIOINDICATORS                                                                                                    |        |
|                                           | Model Input                                                                                                    |        |
|                                           | General HSM Description                                                                                                    |        |
|                                           | Habitat Supply Models                                                                                                    | 22     |
|                                           | General Program Files                                                                                                    | 24     |
| 8.7 BA                                    | P USER MENU INTERFACE                                                                                                    | 25     |
|                                           |                                                                                                    |        |
| 8.7.1                                     | Menus: Coarse-filter Biodiversity Models                                                                                                    |        |
| 8.7.1                                     | Menus: Coarse-filter Biodiversity Models<br>Harvest Projection Analysis                                                                                                    |        |
| 8.7.1                                     | Menus: Coarse-filter Biodiversity Models<br>Harvest Projection Analysis<br>Set Up Button                                                                                                    |        |
| 8.7.1                                     | Menus: Coarse-filter Biodiversity Models<br>Harvest Projection Analysis<br>Set Up Button<br>Harvest Projection Analysis                                                                                                    |        |
| 8.7.1<br>8.7.2                            | Menus: Coarse-filter Biodiversity Models<br>Harvest Projection Analysis<br>Set Up Button<br>Harvest Projection Analysis<br>Menus: Fine-filter Biodiversity Models                                                                                                    | 25<br> |
| 8.7.1<br>8.7.2<br>8.8 LIT                 | Menus: Coarse-filter Biodiversity Models<br>Harvest Projection Analysis<br>Set Up Button<br>Harvest Projection Analysis<br>Menus: Fine-filter Biodiversity Models                                                                                                    | 25<br> |
| 8.7.1<br>8.7.2<br>8.8 LIT                 | Menus: Coarse-filter Biodiversity Models<br>Harvest Projection Analysis<br>Set Up Button<br>Harvest Projection Analysis<br>Menus: Fine-filter Biodiversity Models<br><b>TERATURE CITED</b>                                                                              | 25<br> |
| 8.7.1<br>8.7.2<br>8.8 LIT<br>APPEN<br>TIC | Menus: Coarse-filter Biodiversity Models<br>Harvest Projection Analysis<br>Set Up Button<br>Harvest Projection Analysis<br>Menus: Fine-filter Biodiversity Models<br><b>TERATURE CITED</b><br><b>DIX 1:LANDSCAPE AND ECOSYSTEM ASCII FILE DI<br/>DNS AND PARAMETERS</b> | 25<br> |

# **List of Tables**

| Table 8.1.  | Coarse-filter biodiversity models used in BAP 2                                                                        |
|-------------|----------------------------------------------------------------------------------------------------|
| Table 8.2.  | Wildlife species modelled in BAP                                                                                       |
| Table 8.3.  | Environment variables used in BAP 4                                                                                    |
| Table 8.4.  | Required files of the harvest projection analysis program                                                              |
| Table 8.5.  | General model arguments used by BAP 6                                                                                  |
| Table 8.6.  | Forested habitat codes                                                                                                 |
| Table 8.7.  | Reclassification age class                                                                                             |
| Table 8.8.  | Specific habitat age class description for pure aspen stands                                                           |
| Table 8.9.  | General model arguments used by NDR10                                                                                  |
| Table 8.10. | The structure and format of a sample adjacency table                                                                   |
| Table 8.11. | Programs, inputs, and outputs related to the bioindicator, adjacency                                                   |
| Table 8.12. | Adjacency codes by broad habitat type13                                                                                |
| Table 8.13. | Programs, inputs, and outputs related to the bioindicators, patch size and shape. $\dots$ 13                           |
| Table 8.14. | Specific developmental stage adjacency combinations and their associated buffer distances                              |
| Table 8.15. | Programs, inputs, and outputs related to the bioindicator, core area                                                   |
| Table 8.16. | Example of the format and partial content of for-for, nfor-for, and nfor-nfor files 15                                 |
| Table 8.17. | Programs, inputs, and outputs related to the bioindicators, contrast-weighted edge length and mean edge contrast index |
| Table 8.18. | Programs, inputs, and outputs related to the bioindicator, mean nearest neighbour 16                                   |
| Table 8.19. | Programs, inputs, and outputs related to the bioindicator, area-weighted age17                                         |
| Table 8.20. | Programs, inputs, and outputs related to the bioindicator, developmental stage propor-<br>tion                         |
| Table 8.21. | Programs, inputs, and outputs related to the bioindicator, habitat distribution                                        |

| Table 8.22. | Sample diversity file                                                        |
|-------------|------------------------------------------------------------------------------|
| Table 8.23. | Programs, inputs, and outputs related to the bioindicator, habitat diversity |
| Table 8.24. | Programs, inputs, and outputs related to the bioindicator, species presence  |
| Table 8.25. | Programs, inputs, and outputs related to the bioindicator, species dominance |
| Table 8.26. | General HSM models arguments22                                               |
| Table 8.27. | Programs, inputs, and outputs related to the fine-filter bioindicators23     |
| Table 8.28. | Programs, inputs, and outputs called by specific fine-filter bioindicators   |

# **List of Figures**

| Figure 8.1.  | BAP directory structure.                          | 3 |
|--------------|---------------------------------------------------|---|
| Figure 8.2a. | Grid of forested habitat types prior to filtering | 9 |
| Figure 8.2b. | Grid of forested habitat types after filtering    | 9 |

### 8.1 INTRODUCTION

The Biodiversity Assessment Project (BAP) is a suite of models designed to quantify changes in landscape configuration, ecosystem diversity, and wildlife habitat supply. The models have been structured for Millar Western's Forest Management Agreement (FMA) area and are intended to predict the potential impacts of alternative forest management strategies on forest biodiversity within the FMA area.

BAP is constructed around ArcInfo's Arc Macro Language (AML). It requires the Windows NT operating system running ArcInfo Version 7.2. ArcInfo modules necessary for operating and maintaining the models include Arc, AML, ArcEdit, and Grid. Other software considerations include the relational database INFORMIX using INFORMIX 7.3.TC7 (running on the Windows NT operating system). Where advantageous, the tabular calculations are performed using the aforementioned software. In addition, an "in-house" C-program is used for calculation of area and shape quartiles.

## 8.2 MODEL OVERVIEW

BAP analyses present and future forest conditions under various forest management scenarios and natural disturbance regimes using data from simulation models. The timber supply projection data were generated using GIS-COMPLAN and WOODSTOCK/STANLEY (Millar Western 2000) and are referred to as the Harvest Projection Analysis within BAP. The natural disturbance regime data were generated using LANDIS (see BAP Report #4: Natural Disturbance Regime Simulation Using LANDIS, Doyon 2000) and are referred to as Natural Disturbance Regime (NDR) data within BAP.

# 8.2.1 Habitat Classification

Depending on the bioindicator, BAP statistics are reported at various scales of resolution with regards to species composition and developmental stage. These scales of resolution are referred to as broad and specific levels. The broad species composition classification separates the forest into pure hardwood stands, hardwood-dominated mixedwoods, softwood-dominated mixedwoods, and pure softwood stands. These broad species composition types are further subdivided into 19 specific species composition levels that indicate the tree species that are dominant within the stand. Developmental stages subdivide the forest according to stand age. Each stand is classified into one of four broad developmental classes: opening, developing, forested, or old. The broad developmental stage of opening is further subdivided into clearcut and burned areas. Developing stands are classified as regenerating or young stands. Regenerating stands are struggling to gain ascendancy over competing vegetation and young stands have reached the free-to-grow stage but have not yet reached merchantable size. The forested class is comprised of the specific stages: immature and mature. Both immature and mature stands contain trees of merchantable size. They are distin-

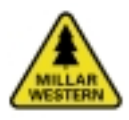

guished by age and diameter. The old broad developmental class is not subdivided; the specific stage is also referred to as old. The reader is referred to BAP Report #3: Habitat Classification (Doyon 2000) for more detailed information on habitat classification.

Many bioindicators are described in terms of habitat type: a combination of species composition and developmental stage. When using the broad composition and broad developmental classes to describe a stand, the resulting habitat type is referred to as a broad habitat type. When working at the specific species composition and specific developmental stage levels, BAP refers to this level of classification as a specific habitat type.

The terrestrial habitat types described above are used only for land that is capable of supporting a viable source of commercial timber. In BAP, we refer to these areas as non-forested habitat types. Although it is well known that all habitats change with natural succession, for the purposes of BAP, non-forested habitat types are considered static. It is assumed that within the timeframe set out for the simulations, aquatic habitats, anthropogenic landscapes (e.g. roads and urban areas), barren and scattered land, treed muskeg, farms, shrub thickets, marshes, and meadows will not change to the extent that they are able to produce commercial timber.

### 8.2.2 Coarse- and Fine-filter Biodiversity Models

Included within BAP are coarse-filter and finefilter biodiversity assessment models. Coarsefilter analyses make use of bioindicators that analyse ecosystem diversity and landscape configuration. The fine-filter analysis uses species-specific Habitat Supply Models (HSMs) to predict the suitability of the forest as habitat for each of the selected species throughout the simulation (see BAP Report #1: The Biodiversity Assessment Project, Duinker et al. 2000 and BAP Report #6: Habitat Supply Models, Higgelke et al. 2000). Together, the coarse- and fine-filter analyses assist forest managers in determining the potential longterm effects of alternative management strategies on forest biodiversity and wildlife habitat. As well, they help to set priorities for research and monitoring to reduce the uncertainty associated with biodiversity conservation. Relevant coarse-filter biodiversity models are shown in Table 8.1.

# Table 8.1.Coarse-filter biodiversity<br/>models used in BAP.

| Coarse-filter Bioindicators |                               |  |
|-----------------------------|-------------------------------|--|
| Ecosystem Diversity         | Landscape Configuration       |  |
| Area-weighted Age           | Patch Area                    |  |
| Habitat Distribution        | Patch Shape                   |  |
| Habitat Diversity           | Core Area                     |  |
| Species Presence            | Mean Edge Contrast Index      |  |
| Species Dominance           | Contrast-weighted Edge Length |  |
|                             | Adjacency Length              |  |
|                             | Mean Nearest Neighbour        |  |

### Coarse-Filter Biodiversity Analyses

The ecosystem diversity and landscape configuration analyses are considered coarse-filter bioindicators since they predict the condition of a set of forest features thought to broadly consider the basic habitat requirements of all forest-dwelling species. The bioindicators included within these analyses are summarised in Table 8.1. Please refer to BAP Report #7: Ecosystem Diversity and Landscape Configuration Models (Doyon 2000) for detailed information on the calculation of coarse-filter statistics.

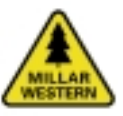

#### Fine-Filter Biodiversity Models

Seventeen HSMs comprise the fine-filter biodiversity models (see BAP Report #2: Species Selection Procedure, Doyon and Duinker 2000 and BAP Report #6: Habitat Supply Models, Higgelke *et al.* 2000). Models were developed for the wildlife species shown in Table 8.2.

Table 8.2.Wildlife species modelled<br/>in BAP.

| Birds                 | Mammals                  |
|-----------------------|--------------------------|
| Barred Owl            | Canada Lynx              |
| Brown Creeper         | Elk                      |
| Least Flycatcher      | Marten                   |
| Northern Goshawk      | Moose                    |
| Pileated Woodpecker   | Northern Flying Squirrel |
| Ruffed Grouse         | Snowshoe Hare            |
| Spruce Grouse         | Southern Red-backed Vole |
| Three-toed Woodpecker | Woodland Caribou         |
| Varied Thrush         |                          |

### 8.3 PROGRAM STRUCTURE

The BAP program adheres to a specific directory structure (Figure 8.1). The directory structure consists of four subdirectories below the main BAP directory: HARVPROJECT, NDR, MENU, and SPECIES. The HARVPROJECT subdirectories contain all of the models required for the harvest projection analysis. The NDR subdirectory contains all of the models required for the NDR computations. The MENU subdirectory contains the user interface menus and their associated AMLs for both the harvest projection and NDR programs. The SPECIES subdirectory contains all of the HSMs. The AMLs subdirectories below HARVPROJECT and NDR hold the specific BAP models for both landscape and ecosystem level models. The FILES subdirectories contain all of the ASCII input files. The GENERAL subdirectories are ArcInfo workspaces that contain all of the input coverages and grids.

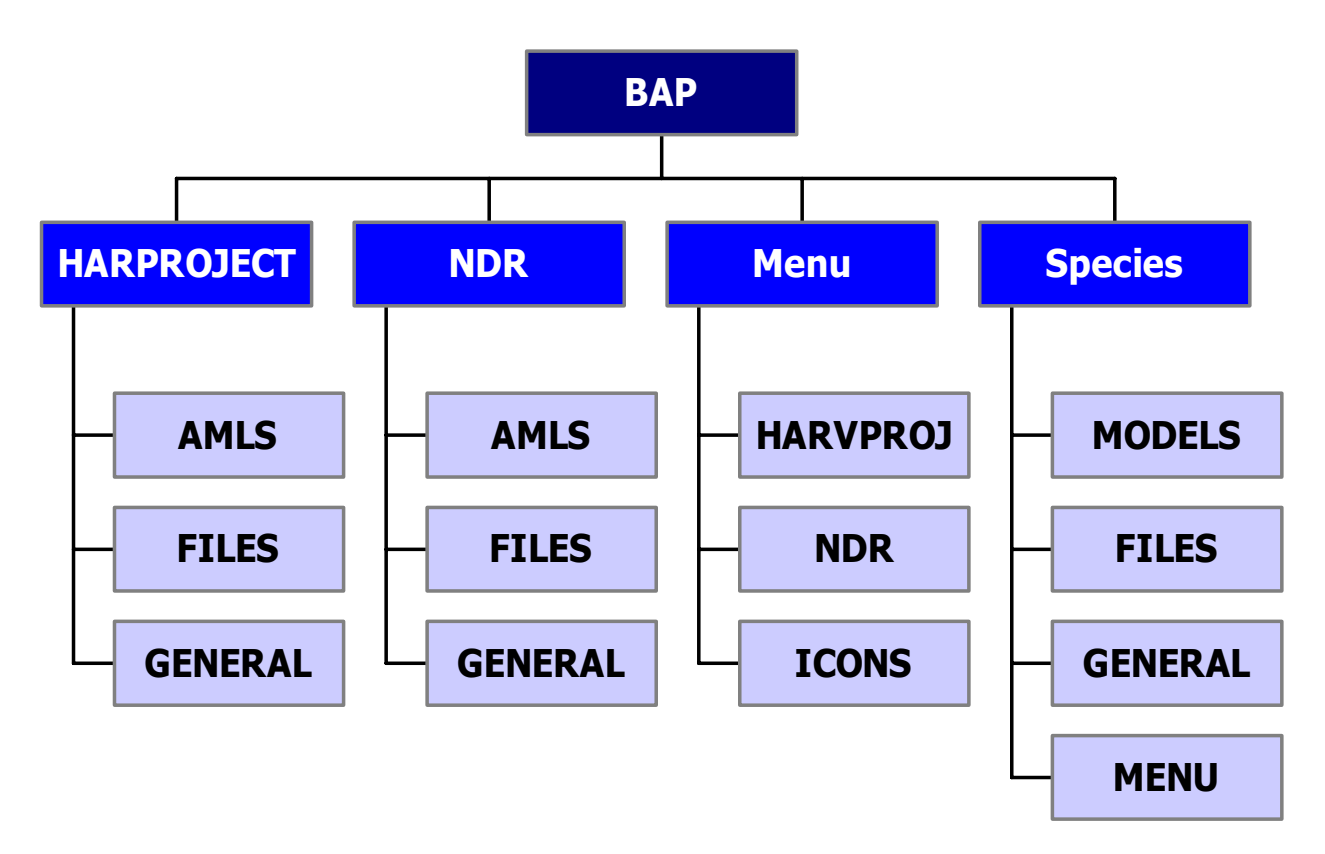

Figure 8.1. BAP directory structure.

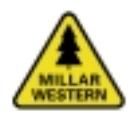

# 8.3.1 Program Environment Variables

BAP utilises environment variables for executing programs and setting workspace environments. Environment variables must be set for proper execution of BAP. A complete list of environment variables and their descriptions are listed in Table 8.3.

#### Table 8.3. Environment variables used in BAP.

| Variable                        | <b>Environment Name</b> | Example Path                       |
|---------------------------------|-------------------------|------------------------------------|
| Harvest Projection Variables    |                         |                                    |
| Main Path                       | BAPHOME                 | E:\BAP\HARVPROJ                    |
| Menu Programs                   | BAPMENU                 | E:\BAP\MENU                        |
| Ecosystem Diversity Models      | ECOSYS                  | E:\BAP\HARVPROJ\AMLS\ECOSYSTEM     |
| Landscape Configuration Models  | LAND                    | E:\BAP\HARVPROJ\AMLS\LANDSCAPE     |
| Natural Disturbance Regime (NDR |                         |                                    |
| Main Path                       | NDRHOME                 | E:\BAP\NDR                         |
| Menu Programs                   | BAPMENU                 | E:\BAP\MENU                        |
| Ecosystem Diversity Models      | NDRECOSYS               | E:\BAP\NDR\AMLS\ECOSYSTEM          |
| Landscape Configuration Models  | NDRLAND                 | E:\BAP\NDR\AMLS\LANDSCAPE          |
| Habitat Supply Models           |                         |                                    |
| HSM Models Main Path            | BAPSPECIES              | E:\BAP\SPECIES                     |
| Barred Owl                      | BARREDOWL               | E:\BAP\SPECIES\MODELS\BARREDOWL    |
| Brown Creeper                   | CREEPER                 | E:\BAP\SPECIES\MODELS\CREEPER      |
| Canada Lynx                     | LYNX                    | E:\BAP\SPECIES\MODELS\LYNX         |
| Elk                             | ELK                     | E:\BAP\SPECIES\MODELS\ELK          |
| Least Flycatcher                | FLYCATCHER              | E:\BAP\SPECIES\MODELS\FLYCATCHER   |
| Marten                          | MARTEN                  | E:\BAP\SPECIES\MODELS\MARTEN       |
| Moose                           | MOOSE                   | E:\BAP\SPECIES\MODELS\MOOSE        |
| Northern Flying Squirrel        | SQUIRREL                | E:\BAP\SPECIES\MODELS\SQUIRREL     |
| Northern Goshawk                | GOSHAWK                 | E:\BAP\SPECIES\MODELS\GOSHAWK      |
| Pileated Woodpecker             | PILEATED                | E:\BAP\SPECIES\MODELS\PILEATED     |
| Ruffed Grouse                   | RUFFEDGROUSE            | E:\BAP\SPECIES\MODELS\RUFFEDGROUSE |
| Snowshoe Hare                   | HARE                    | E:\BAP\SPECIES\MODELS\HARE         |
| Southern Red-backed Vole        | VOLE                    | E:\BAP\SPECIES\MODELS\VOLE         |
| Spruce Grouse                   | SPRUCEGROUSE            | E:\BAP\SPECIES\MODELS\SPRUCEGROUSE |
| Three-toed Woodpecker           | THREETOED               | E:\BAP\SPECIES\MODELS\THREETOED    |
| Varied Thrush                   | THRUSH                  | E:\BAP\SPECIES\MODELS\THRUSH       |
| Woodland Caribou                | CARIBOU                 | E:\BAP\SPECIES\MODELS\CARIBOU      |

# 8.4 PROGRAM FLOW

The following section describes the program flow. These steps must be taken prior to execution of biodiversity models. Although the program structure for the harvest projection models is similar to that of the NDR programs, differences exist in the input data file structure and content. The development of two separate sets of programs was, therefore, necessary.

Harvest projection data describe the species composition of the stand as well as the management activities conducted within it (e.g. timing of harvesting or thinning activities). These data are housed in INFORMIX tables. Each record within the table is linked to the initial landbase through a unique identification value called a BAPKEY. It is this connection that maintains a spatial link between the database files and the landbase coverage. Tables exist for each ten-year time period, covering the 200-year planning horizon for each forest management scenario. As described in BAP Report #1: Background and Structure (Duinker et al. 2000), the potential impacts of eight management scenarios were predicted through BAP's coarse-filter analysis.

LANDIS generates disturbance and individual tree species raster maps for every ten-year time step over a 500-year simulation. An individual species file (e.g. aspen) contains age class values for that particular species. Eight common tree species encountered in westcentral Alberta's boreal forest were defined within LANDIS. BAP combines these eight separate species files to determine each cell's habitat type. To facilitate processing within LANDIS, it was necessary to partition the FMA area into three sections based on administrative boundaries. Where required, processing was performed on the individual sections and later combined for input into the coarse-filter analysis.

A key distinction between the harvest projection and NDR data is the basic unit tracked through the simulation period. The basic unit for the harvest projection data is the stand or polygon defined within the initial landbase coverage. Stand boundaries are fixed, in that, they do not change over time. Although BAP processing occurs within a raster environment, and several raster cells may define a stand or patch, the basic unit tracked is the whole stand or patch. In contrast, the NDR data are raster-based. Therefore, an individual raster cell is treated as the basic unit.

Harvest projection analysis and NDR files are stored within separate directories and use different environment variables (Table 8.3).

# 8.4.1 Harvest Projection

The following section describes the harvest projection analysis program flow.

The program, batchrun.mwi, controls the coarse-filter BAP programs and sets all required environments and arguments for the individual models. It uses several ASCII files located within the \$BAPHOME/files directory. These required files are listed in Table 8.4 and described in Appendix 1.

Once all of the ASCII files have been loaded as variables, an external AML called prepoutfiles.aml is called. This program automati-

Table 8.4. Required files of the harvest projection analysis program.

| File Name          | Purpose                                                              |
|--------------------|----------------------------------------------------------------------|
| Dbconnect.bap      | Database connection and workspace information                        |
| User-inventory.lis | List of inventory files to be processed                              |
| User-files.lis     | List of ASCII user files required by the various biodiversity models |
| User-models.lis    | List of biodiversity models to be processed                          |

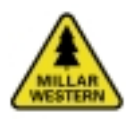

cally generates empty ArcInfo INFO data files within the user-defined workspace. Data files are created for all models listed within the user-models.lis file. New data files replace any existing data files.

Each model listed in the user-models.lis file is executed and all inventory time steps listed within the user-inventory.lis file are processed. All spatial statistics generated by BAP are stored within the appropriate INFO data file created during the program start-up.

### **Database and Spatial Files**

Data for each scenario are stored within separate INFORMIX databases. Each database contains the individual inventory files and all associated tables for that particular scenario. An individual inventory table is spatially linked to a forest grid (called FORESTG) based on the BAPKEY column. As mentioned above, BAPKEY is a unique identifier that links each record within a table to the forest grid or landbase coverage. This common link allows for the creation of grids based on any attribute contained within the inventory tables (e.g. habitat type or stand age). Then, if required, spatial analysis can be performed and statistics can be generated.

BAP maintains a common naming convention system. Thus, it expects the BAPKEY column within the inventory tables and a grid called FORESTG (stored within \$BAPHOME/ general directory) whenever an association between the tabular database and spatial files is required. The FORESTG grid is based on the Alberta Vegetation Inventory (AVI) vector coverage.

#### **Program/Model Description**

The following section gives a brief description of the main programs within BAP and the required input files, program usage, and arguments. Syntax follows standard ArcInfo format. We attempted to use a common variable naming convention for all models within BAP. Some of the commonly used model arguments are described in Table 8.5. Model arguments that are model-specific are described within each model description.

Input files must be located within the appropriate directory. All user-defined input files must reside within the \$BAPHOME/files directory. All spatial input files (e.g. grids) must reside within the \$BAPHOME/general workspace.

# Table 8.5.General model arguments<br/>used by BAP.

| Description                                               |
|-----------------------------------------------------------|
| INFORMIX inventory file name                              |
| FORESTG grid containing BAPKEY values. To create, execute |
| the \$BAPHOME/AMLS/FMA.MWI program.                       |
| INFORMIX inventory habitat table. To create, execute the  |
| \$BAPHOME/AMLS/BAPCOVTYPE.MWI program.                    |
| Scenario name                                             |
| Scenario year                                             |
|                                                           |

### Coverage and Grid Set-up

| Program Name:         | \$BAPHOME/AMLS/<br>FMA.MWI                                                                                                  |
|-----------------------|----------------------------------------------------------------------------------------------------|
| Called by:            | \$BAPHOME/<br>BATCHRUN.MWI                                                                                                  |
| Usage:                | <for_cov> <cellsize></cellsize></for_cov>                                                                                   |
| Arguments:            |                                                                                                    |
| <for_cov></for_cov>   | Forest inventory coverage<br>containing an attribute<br>column called BAPKEY,<br>which contains unique<br>polygon ID values |
| <cellsize></cellsize> | Grid output cell size (m).<br>Grid cell size resolution is<br>25 m                                                          |

#### Description:

This program prepares the spatial files required by the various BAP models. It creates a copy of the <for\_cov> input coverage, called FMA, and generates a raster grid called FORESTG based on the required BAPKEY attribute data from the <for\_cov> coverage. The BAPKEY column must contain a unique

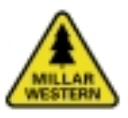

#### BAP Report #8: BAP Program Documentation

polygon identification number for each stand within the <for\_cov>. The newly created FMA coverage and FORESTG grid are stored within the \$BAPHOME/general directory. This program must be run whenever the initial input <for\_cov> is altered.

### Habitat reclassification

| Program Name:               | \$BAPHOME/amls/<br>bapcovtype.mwi                                       |
|-----------------------------|-------------------------------------------------------------------------|
| Called by:                  | \$BAPHOME/batchrun.mwi                                                  |
| Usage:                      | <invfile> <covtypefile><br/><outfile></outfile></covtypefile></invfile> |
| Arguments:                  |                                                                         |
| <covtypefile></covtypefile> | ASCII file defining age class groupings                                 |

| <outfile></outfile> | Output INFORMIX table |
|---------------------|-----------------------|
|---------------------|-----------------------|

#### Description:

The model assigns a four-digit habitat classification code to each forested habitat type. The reclassification is based on the species composition and developmental stage combinations shown in Table 8.6 and age class grouping listed in Table 8.7.

Age class groupings define the developmental stages for each specific habitat type. Age class groupings are defined within the <covtypefile> file. A partial listing of the <covtypefile> is shown in Table 8.7. In this table, each line describes the age class breakdown for a specific habitat type. Values listed after the habitat groupings define the age class range. Table 8.8 describes the age class groupings by specific developmental stage for a pure aspen. See Appendix 1 for file format.

#### Habitat filtering

| Program Name:       | \$BAPHOME/amls/<br>habitat.mwi                                          |
|---------------------|-------------------------------------------------------------------------|
| Called by:          | \$BAPHOME/batchrun.mwi                                                  |
| Usage:              | <forestgrid> <baptable><br/><outgrid></outgrid></baptable></forestgrid> |
| Arguments:          |                                                                         |
| <outgrid></outgrid> | Grid created by the habitat filtering process                           |
| Description:        |                                                                         |

The filtering program generates a filtered habitat grid based on the INFORMIX inventory table <baptable>. The filtering process removes individual forested habitat patch types less than 16 cells (1 ha) in size but maintains non-forested habitat patches less than 16 cells in size. Non-forested habitat types include water (habitat code 64), anthropogenic clearings (103), barren and scattered land (105), treed muskeg (106), farmland (107), shrub thickets (203, 204), marsh (205), and meadows (206, 207).

#### Filtering of non-forested habitats

To filter non-forested habitats, a grid containing habitat values must first be produced from the <baptable> INFORMIX table. The program then initiates a search for small patches of forested habitat (i.e., less than 16 cells in size) that are surrounded by non-forested habitats. Identified patches are removed and replaced by the non-forested habitat type that surrounded them. The replacement process uses an iterative approach by which the surrounding cells "grow" into the cells to be replaced. Only one surrounding cell is replaced during each pass. The process is repeated until all identified cells have been replaced. The result is a filtered non-forested grid, called NONFOREST, which contains no forested island patches less than 16 cells. The NONFOREST output grid is stored within the \$BAPHOME/general directory. Since the non-

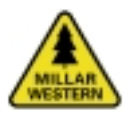

#### Table 8.6.Forested habitat codes.

|                              |                     | Opening       | Develo       | ping  | Fores    | t      | Old  |
|------------------------------|---------------------|---------------|--------------|-------|----------|--------|------|
| Broad                        | Specific            | Clearcut/Burn | Regenerating | Young | Immature | Mature | Old  |
| Hardwood                     | Aspen               | 1111          | 1122         | 1123  | 1134     | 1135   | 1146 |
|                              | Poplar              | 1211          | 1222         | 1223  | 1234     | 1235   | 1246 |
|                              | White birch         | 1311          | 1322         | 1323  | 1334     | 1335   | 1346 |
| Hardwood-dominated Mixedwood | Aspen-Pine          | 2111          | 2122         | 2123  | 2134     | 2135   | 2146 |
|                              | Aspen-White spruce  | 2211          | 2222         | 2223  | 2234     | 2235   | 2246 |
|                              | Aspen-Black spruce  | 2311          | 2322         | 2323  | 2334     | 2335   | 2346 |
|                              | Poplar-Pine         | 2411          | 2422         | 2423  | 2434     | 2435   | 2446 |
|                              | Poplar-White spruce | 2511          | 2522         | 2523  | 2534     | 2535   | 2546 |
|                              | Poplar-Black spruce | 2611          | 2622         | 2623  | 2634     | 2635   | 2646 |
| Softwood-dominated Mixedwood | Pine-Poplar         | 3111          | 3122         | 3123  | 3134     | 3135   | 3146 |
|                              | Pine-Aspen          | 3211          | 3222         | 3223  | 3234     | 3235   | 3246 |
|                              | White spruce-Poplar | 3311          | 3322         | 3323  | 3334     | 3335   | 3346 |
|                              | White spruce-Aspen  | 3411          | 3422         | 3423  | 3434     | 3435   | 3446 |
|                              | Black spruce-Poplar | 3511          | 3522         | 3523  | 3534     | 3535   | 3546 |
|                              | Black spruce-Aspen  | 3611          | 3622         | 3623  | 3634     | 3635   | 3646 |
| Conifer                      | Pine                | 4111          | 4122         | 4123  | 4134     | 4135   | 4146 |
|                              | White spruce        | 4211          | 4222         | 4223  | 4234     | 4235   | 4246 |
|                              | Black spruce        | 4311          | 4322         | 4323  | 4334     | 4335   | 4346 |
|                              | Larch               | 4411          | 4422         | 4423  | 4434     | 4435   | 4446 |

#### Table 8.7.Reclassification age class.

| <covtype></covtype>    |
|------------------------|
| AW 0 2 10 20 50 100    |
| PO 0 2 10 20 50 110    |
| BW 0 5 10 25 60 90     |
| AW_PL 0 4 10 20 50 115 |
| AW_SW 0 5 13 25 65 120 |
| AW_SB 0 5 13 25 70 130 |
| PO_PL 0 4 10 20 55 120 |
| PO_SW 0 5 13 25 65 125 |
| PO_SB 0 5 13 25 70 135 |
| PL_PO 0 6 10 20 55 110 |
| PL_AW 0 6 10 20 60 115 |
| SW_PO 0 7 13 25 75 130 |
| SW_AW 0 7 13 30 71 125 |
| SB_PO 0 7 13 25 75 140 |
| SB_AW 0 7 13 30 70 140 |
| PL 0 5 10 20 60 120    |
| SW 0 8 15 30 80 150    |
| SB 0 8 15 30 90 160    |
| LT 0 4 10 25 50 150    |

### Table 8.8. Specific habitat age class description for pure aspen stands.

| Specific Habitat type | Clearcut/Burn | Regenerating | Young   | Immature | Mature  | Old  |
|-----------------------|---------------|--------------|---------|----------|---------|------|
| Aw                    | 0 - 1         | 2 - 9        | 10 - 19 | 20 - 49  | 50 - 99 | 100+ |

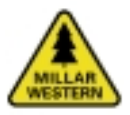

#### BAP Report #8: BAP Program Documentation

forested habitat patches do not change over time, the filtered NONFOREST grid is only generated once. Whenever the habitat.mwi program is run, the \$BAPHOME/general is checked to determine if the NONFOREST grid exists. If it is absent, the grid will be automatically generated.

Other non-forested habitat types cannot replace small patches of non-forested habitat. This constraint was added to keep non-forested habitat types (e.g. lakes or rivers) from increasing in size through the filtering process.

#### Filtering of forested habitats

Similar to the process described above, a habitat grid is first generated from the <br/>baptable>. The grid is then merged with the non-forested habitat grid, which updates the forested habitat grid with the filtered nonforested grid. The filtering process begins by setting up a nested loop program. The program first identifies all forested habitat patches that are one cell in size. Identified patches are then removed and replaced by the habitat value of the forested stand adjacent to it. Once all of the single-celled patches have been replaced, the process is repeated for habitat patches that are equal to two cells in size. The replacement process uses an iterative approach by which the surrounding cells "grow" into the cells to be replaced. Only one surrounding cell is replaced during each pass. The process is repeated until all identified cells have been replaced. The program continues to loop through the steps until patches equal to 15 cells in size have been replaced. The <outgrid> is stored within the \$BAPHOME/ general/habitat workspace.

Figures 8.2a and 8.2b illustrate sample results of the forested habitat filtering process. A small patch has been identified and marked with a circle in Figure 8.2a. In Figure 8.2b, we see the result of the filtering process. Both brown and green habitat types have replaced the smaller blue patch. Because the majority of the surrounding cells are green, green replaces more blue cells than brown.

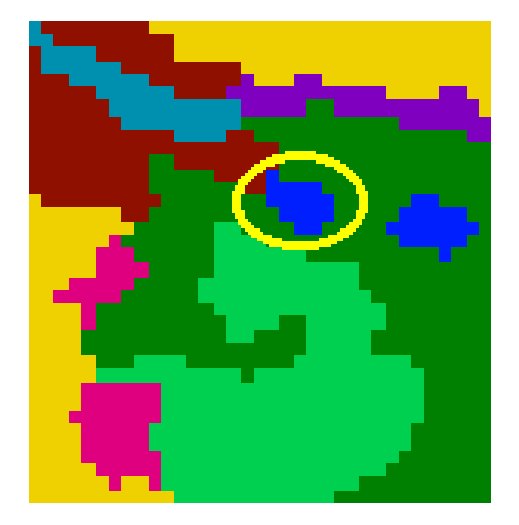

Figure 8.2a. Grid of forested habitat types prior to filtering.

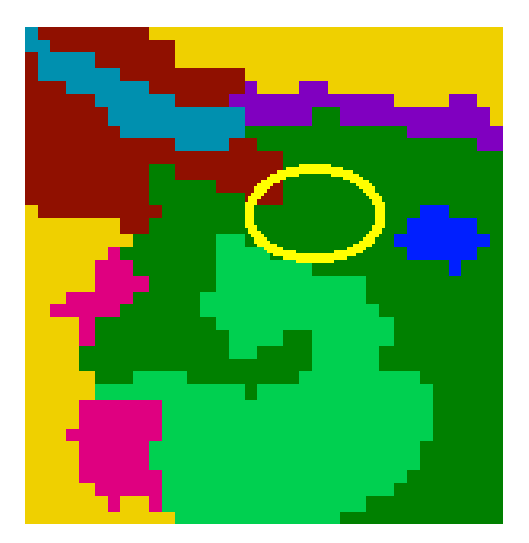

Figure 8.2b. Grid of forested habitat types after filtering.

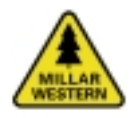

# 8.4.2 Natural Disturbance Regime (NDR)

The following section describes the NDR program flow. Process flow for NDR is similar to those listed within the Harvest Projection section discussed above. However, since different input file structures are used, separate programs are required. In this section, we only discuss differences between the Harvest Projection and NDR programs. Where there is no description of the program process given, it can be assumed to be identical to that described in the Harvest Projection section above.

NDR programs are controlled by the LANDIS-BATCH.MWI AML. All input files must be located within the appropriate directory. Userdefined input files must reside within the \$NDRHOME/files directory. All input spatial files (e.g. grids) must reside within the \$NDRHOME/general workspace, unless otherwise stated. File descriptions are provided in Appendix 1.

We attempted to use a common variable naming convention for all NDR models within BAP. In order to avoid redundancy, some of the commonly used model arguments are described in Table 8.9. Model arguments specific to only one or two models are described within each model description.

### Habitat reclassification

Program Name: \$NDRHOME/amls/ bapcov.mwi

| Called by: | \$NDRHOME/landis-<br>batch.mwi                                                                                                    |
|------------|----------------------------------------------------------------------------------------------------|
| Usage:     | <totyears> <timestep><br/><covtypefile><br/><landismap> <section><br/><zipfile></zipfile></section></landismap></covtypefile></timestep></totyears> |

#### Description:

Assigns a four-digit habitat classification value to all forested cells. This program generates a combined species grid from the individual species LANDIS files. The combined grid's value attribute table (VAT) is then transferred to INFORMIX for processing. An individual table is generated for each time step. File names consist of the key word ndr\_ followed by the year. A table called, ndr\_200, for example, represents an inventory file for the 200<sup>th</sup> year of the 500-year LANDIS simulation. Habitat values are stored within the HABITAT column.

LANDIS predicts only species presence and stand age. Therefore, the species composition component of the habitat classification can only be predicted by determining the two oldest species present within the stand. Based on the assumption that two species with similar ages are likely to both occupy the upper canopy of a stand, the determination of pure or mixedwood status is accomplished through a comparison of the ages of the two oldest tree species. The greater the difference in ages, the more likely the second species is to be an understorey species. Mixedwood stands

| Argument                | Description                                                         |
|-------------------------|---------------------------------------------------------------------|
| <totyears></totyears>   | Total number of years to process                                    |
| <timestep></timestep>   | Time period between each time step                                  |
| <landismap></landismap> | LANDIS input file                                                   |
| <section></section>     | Key word indicating which section of the FMA area will be processed |
| <zipfile></zipfile>     | Name of the compressed file containing the LANDIS output            |
| <habgrid></habgrid>     | Filtered habitat grid                                               |
| <year></year>           | Simulation year                                                     |

#### Table 8.9. General model arguments used by NDR.

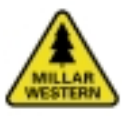

#### BAP Report #8: BAP Program Documentation

are those in which the ratio between the ages of the two oldest species is greater than 0.66. Pure stands are defined as those in which the ratio between the ages of the two oldest species is less than 0.66.

Consider an example in which a stand is composed of lodgepole pine and aspen. The aspen trees are 60 years old and the lodgepole pine trees are 56 years old. The species composition assigned to this cell would be an aspen-dominated mixedwood (aspen/pine) since the ratio between the aspen (2<sup>nd</sup> oldest) and the pine (oldest) trees is 0.93. If the pine component were 39 years old, however, a ratio of 0.65 would result, placing it into a pure aspen species composition type.

### Habitat Preparation

| Program Name: | \$NDRHOME/amls/prep-<br>habitat.mwi         |
|---------------|---------------------------------------------|
| Called by:    | \$NDRHOME/ landis-<br>batch.mwi             |
| Usage:        | <totyears> <timestep></timestep></totyears> |
| Requirements: | INFORMIX inventory files (e.g. ndr_10)      |
|               | Combined species grids                      |

#### Description:

Generates a single habitat grid of the whole FMA area. This program generates separate habitat grids for each section and combines them into a single grid. Output grids are stored within a user-specified workspace.

# Habitat filtering

| Program Name: | \$NDRHOME/amls/<br>habitat.mwi              |
|---------------|---------------------------------------------|
| Called by:    | \$NDRHOME/ landis-<br>batch.mwi             |
| Usage:        | <totyears> <timestep></timestep></totyears> |

#### Description:

Generates a filtered habitat grid. A complete discussion on the filtering process is provided in the Habitat Filtering section above. Filtered habitat grids are stored within a user-defined workspace. File names consist of the key word ndr\_hab followed by the simulation year. A grid called, ndr\_hab200, for example, represents the filtered habitat grid for the 200<sup>th</sup> year of a 500-year LANDIS simulation.

## Age Grid Preparation

| Program Name: | \$NDRHOME/amls/prep-<br>age.mwi             |
|---------------|---------------------------------------------|
| Called by:    | \$NDRHOME/ landis-<br>batch.mwi             |
| Usage:        | <totyears> <timestep></timestep></totyears> |
| Requirements: | INFORMIX inventory files (e.g. ndr_10)      |
|               | Combined species grids (e.g. year_10)       |
|               |                                             |

#### Description:

Prepares the age grids required for areaweighted age determination. Age grids are generated for each section and combined to form a single age grid of the entire FMA area. The age grid is based on the oldest species age (AGE1 column within the INFORMIX data files).

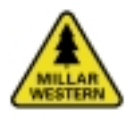

# 8.5 COARSE-FILTER BIOINDICATORS

The following subsections describe the programs used to execute the coarse-filter biodiversity models. Examples of all coarsefilter landscape configuration and ecosystem diversity bioindicators are shown in Appendix 2. Please refer to BAP Report #7: Ecosystem Diversity and Landscape Configuration Models for more detailed information on associated calculations.

### 8.5.1 Landscape Configuration Models

### Adjacency

Adjacency tables describe the total edge length between each combination of adjacent broad habitat types. There are 325 possible adjacency combinations. These tables are used to describe the total adjacency lengths expected under various forest management scenarios and under the natural disturbance regime. In addition, the tables are used as inputs to the mean edge contrast index and contrast-weighted edge length indices.

The habitat grid is converted to a vector coverage in order to calculate edge length and habitat adjacency. The newly created polygon attributes table (PAT) and arc attributes table (ATT) are then exported to INFORMIX for processing.

Each table lists the arcs for each habitat polygon, defines its adjacent broad habitat type, and the arc length in meters. Table 8.10 illustrates the structure and format of an adjacency table. Column ARCID represents the arc's internal identification number. LHAB and RHAB represent the two digits of the broad habitat type code. LENGTHL and LENGTHR represent the length of the arc. These two values are always equal.

Details regarding program inputs and outputs specific to the harvest projection and natural disturbance regime analyses can be found in Table 8.11.

#### Table 8.10. The structure and format of a sample adjacency table.

| ARCID | LUNIT | RUNIT | LHAB | RHAB | LENGTHL | LENGTHR |
|-------|-------|-------|------|------|---------|---------|
| 10    | 2     | 2     | 22   | 24   | 25      | 25      |
| 18    | 2     | 2     | 22   | 103  | 50      | 50      |
| 27    | 1     | 1     | 23   | 43   | 50      | 50      |
| 29    | 1     | 1     | 23   | 43   | 100     | 100     |
| 30    | 1     | 1     | 23   | 24   | 375     | 375     |
| 33    | 1     | 1     | 43   | 23   | 150     | 150     |
| 38    | 1     | 1     | 24   | 23   | 525     | 525     |

Table 8.11. Programs, inputs, and outputs related to the bioindicator, adjacency.

|              | Harvest Projection        | Natural Disturbance Regime              |
|--------------|---------------------------|-----------------------------------------|
| Program Name | \$LAND/prep-adjacency.mwi | <pre>\$NDRLAND/prep-adjacency.mwi</pre> |
| Called By    | \$NDRHOME/batchrun.mwi    | \$NDRHOME/batchrun.mwi                  |
| Calls        |                           |                                         |
| Usage        | <habgrid></habgrid>       | <habgrid> <year></year></habgrid>       |
| Output       | Informix adjacency table  | Informix adjacency table                |

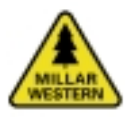

#### BAP Report #8: BAP Program Documentation

The required ASCII file, <adjacency-file>, defines all possible broad habitat type and non-forested adjacency combinations and the associated code value. Table 8.12 is an example of the format and partial content of an <adjacency-file> file. As previously mentioned, a total of 325 possible adjacency code combinations exist.

# Table 8.12. Adjacency codes by broad<br/>habitat type.

| <adjacency-file></adjacency-file> |
|-----------------------------------|
| 11,12,1                           |
| 11,13,2                           |
| 11,14,3                           |
| 11,21,4                           |
| 11,22,5                           |
| 11,23,6                           |
|                                   |
|                                   |
|                                   |
|                                   |
| 205,206,323                       |
| 205,207,324                       |
| 206,207,325                       |

Each line within the file (e.g. 11, 12, 1) contains a single broad habitat combination and/ or non-forested habitat (e.g. 11, 12) and the associated code value (e.g. 1). A comma separates all values. A complete list of all adjacency combinations and assigned code values can be found in Appendix 1. Adjacency lengths are written to the EDGE-FMA.ADJACENCY INFO data file. This file contains a scenario and year column, indicating the scenario name and inventory year. In addition, a column exists for each combination code value. These column names consist of the key word CODE followed by a combination code value. A column name of CODE1, for example, represents the habitat adjacency between 11 and 12, as defined within <adjacency-file>.

If a habitat combination does not exist within the current time step, a value of zero is assigned to that habitat combination.

### Patch Size and Shape (Mean Patch Fractal Dimension)

These bioindicators reveal the expected patch size and shape (mean patch fractal dimension index) descriptive statistics. The following statistics are calculated at both broad and specific species composition levels: frequency, total area (area statistic only), mean, standard deviation, minimum, maximum, 25<sup>th</sup> quartile, 50<sup>th</sup> quartile, and 75<sup>th</sup> quartile. For each quartile, the number of records from the last quartile is also recorded.

Details regarding program inputs and outputs specific to the harvest projection and natural disturbance regime analyses can be found in Table 8.13.

| Table 8.13. | Programs, inputs, and outputs related to the bioindicators, patch size and |
|-------------|----------------------------------------------------------------------------|
|             | shape.                                                                     |

|                                                        | Harvest Projection                                      | Natural Disturbance Regime                              |
|--------------------------------------------------------|---------------------------------------------------------|---------------------------------------------------------|
| Program Name                                           | \$LAND/patch-stats.mwi                                  | \$NDRLAND/patch-stats.mwi                               |
| Called By                                              | \$BAPHOME/batchrun.mwi                                  | \$NDRHOME/landis-batch.mwi                              |
| Calls                                                  | C-program \$BAPHOME/amls/quartiles/quartiles            | C-program \$NDRHOME/amls/quartiles/quartiles            |
| Usage                                                  | <habgrid> <scenario> <year></year></scenario></habgrid> | <habgrid> <year> <scenario></scenario></year></habgrid> |
| Dutput land-fma.area and land-area.shape INFO database |                                                         | land-fma.area and land-area.shape INFO                  |
|                                                        | files                                                   | database files                                          |

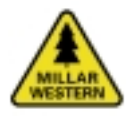

### Core Area

Calculates mean core area descriptive statistics. Statistics are calculated at both broad and specific species composition levels.

The core area program determines core area habitat by removing cells within a specified distance between two edge adjacency habitat types. Patch size statistics are then calculated on the remaining core areas. Buffer distances for all possible edge type combinations are defined in the <core-codes> ASCII file. An example of a <core-codes> file is presented in Table 8.14.

In the example below, each line describes the adjacency combination between two specific developmental stage habitat types and the associated buffer distance (expressed in metres). The first record, 1,2,50, for example, assigns a 50 m buffer distance to an edge between a patch with the developmental stage of opening (value of 1) and a patch with the developmental stage of developing (value of 2).

Details regarding program inputs and outputs specific to the harvest projection and natural disturbance regime analyses can be found in Table 8.15.

# Table 8.14. Specific developmental stage adjacency combinations and their associated buffer distances.

| <core-codes></core-codes> |
|---------------------------|
| 1,2,50                    |
| 1,3,100                   |
| 1,4,75                    |
| 1,64,0                    |
| 1,103,0                   |
| 1,105,0                   |
| 1,106,25                  |
| 1,107,0                   |
| 1,203,25                  |
| 1,204,25                  |
| 1,205,0                   |
| 1,206,0                   |
| 1,207,0                   |

Table 8.15. Programs, inputs, and outputs related to the bioindicator, core area.

|              | Harvest Projection                                                                | Natural Disturbance Regime                                                      |
|--------------|-----------------------------------------------------------------------------------|---------------------------------------------------------------------------------|
| Program Name | \$LAND/patch-core.mwi                                                             | \$NDRLAND/patch-core.mwi                                                        |
| Called By    | \$BAPHOME/batchrun.mwi                                                            | \$NDRHOME/landis-batch.mwi                                                      |
| Calls        | C-program \$BAPHOME/amls/quartiles/quartiles                                      | C-program \$NDRHOME/amls/quartiles/quartiles                                    |
| Usage        | <habgrid> <scenario> <year> <core-codes></core-codes></year></scenario></habgrid> | <habgrid> <year> <scenario> <corecodes></corecodes></scenario></year></habgrid> |
| Output       | land-fma.core INFO database file                                                  | land-fma.core INFO database file                                                |

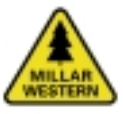

### Contrast Weighted Edge Length

Calculates the contrast-weighted edge length (km). Output is a single value stored under the CWEL column within the LAND-FMA.CONTRAST INFO data file.

The three required ASCII files (<for-for-file>, <nfor-for-file>, and <nfor-nfor-file>) define the broad habitat adjacency weighted contrast values. More specifically, the <for-for-file> defines the forested to forested habitat adjacency combinations, <nfor-for-file> defines the non-forested to forested adjacencies and <nfor-nfor-file> defines the non-for-ested habitat adjacencies. Forested habitats are based on broad habitat types. Listed in Table 8.16 are examples of the format and partial content of each of the required files.

Each line within the file (e.g. 11, 12, 0.4) contains a single broad habitat adjacency combination (e.g. 11, 12) and its contrast weight value (e.g. 0.4). Contrast values range from zero (low contrast between two adjacent habitat types) to one (high contrast between two adjacent habitat types). A comma separates all values. A complete list of all contrast weight values can be found in Appendix 1.

### Mean Edge Contrast Index (MECI)

Calculates the mean edge contrast index.

The three required ASCII files (<for-for-file>, <nfor-for-file>, and <nfor-nfor-file>) are described within the Contrast Weighted Edge Length program description section.

Details regarding program inputs and outputs specific to the harvest projection and natural disturbance regime analyses can be found in Table 8.17.

| Table 8.16. | Example of the form | nat and partia | I content of for | r-for, nfor-for, and | l nfor- |
|-------------|---------------------|----------------|------------------|----------------------|---------|
|             | nfor files.         |                |                  |                      |         |
|             |                     |                |                  |                      |         |

| <for-for-file></for-for-file> | <nfor-for-file></nfor-for-file> | <nfor-nfor-file></nfor-nfor-file> |
|-------------------------------|---------------------------------|-----------------------------------|
| 11,12,0.4                     | 64,11,0.1                       | 207,206,0.0                       |
| 11,13,1.0                     | 64,12,0.3                       | 207,205,0.4                       |
| 11,14,0.8                     | 64,13,1.0                       | 207,204,0.4                       |
| 11,21,0.0                     | 64,14,0.8                       | 207,203,0.4                       |
| 11,22,0.4                     | 64,21,0.1                       | 207,107,0.2                       |
| 11,23,1.0                     | 64,22,0.3                       | 207,106,0.5                       |
| 11,24,0.8                     | 64,23,1.0                       | 207,105,0.5                       |
| 11,31,0.2                     | 64,24,0.8                       | 207,103,0.2                       |
| 11,32,0.6                     | 64,31,0.1                       | 207,64,0.5                        |
| 11,33,1.0                     | 64,32,0.3                       | 206,205,0.4                       |
| 11,34,0.8                     | 64,33,1.0                       | 206,204,0.4                       |
| 11,41,0.2                     | 64,34,0.8                       | 206,203,0.4                       |
| 11,42,0.6                     | 64,41,0.1                       | 206,107,0.2                       |

| Table 8.17. | Programs,  | inputs,  | and   | outputs | related | to   | the   | bioindicators, | contrast- |
|-------------|------------|----------|-------|---------|---------|------|-------|----------------|-----------|
|             | weighted e | dge leng | gth a | nd mean | edge co | ntra | ast i | ndex.          |           |

|              | Harvest Projection                                                                                | Natural Disturbance Regime                                                                        |
|--------------|---------------------------------------------------------------------------------------------------|---------------------------------------------------------------------------------------------------|
| Program Name | \$LAND/edge-contrast.mwi                                                                          | \$NDRLAND/edge-contrast.mwi                                                                       |
| Called By    | \$BAPHOME/batchrun.mwi                                                                            | \$NDRHOME/landis-batch.mwi                                                                        |
| Calls        |                                                                                                   |                                                                                                   |
| Usage        | <scenario> <year> <for-for-file> <nfor-for-file></nfor-for-file></for-for-file></year></scenario> | <year> <scenario> <for-for-file> <nfor-for-file></nfor-for-file></for-for-file></scenario></year> |
| _            | <nfor-nfor-file></nfor-nfor-file>                                                                 | <nfor-nfor-file></nfor-nfor-file>                                                                 |
| Output       | land-fma.contrast INFO database file                                                              | land-fma.contrast INFO database file                                                              |
|              |                                                                                                   |                                                                                                   |

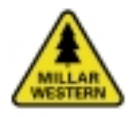

#### Mean Nearest Neighbour

Mean nearest neighbour patch statistics include mean nearest patch distance (m), patch frequency, and standard deviation. Statistics are calculated at the broad habitat type level.

Mean nearest neighbour calculates the average nearest distance between similar patches for each habitat type. Nearest neighbour statistics are only calculated for habitat types with more than one patch. A maximum distance of 5,000 m has been set when determining a patches closest neighbour. Thus, any patch with a nearest patch distance greater than 5,000 m is assigned a patch distance of 5,000 m.

Details regarding program inputs and outputs specific to the harvest projection and natural disturbance regime analyses can be found in Table 8.18.

# Table 8.18. Programs, inputs, and outputs related to the bioindicator, mean nearest neighbour.

|              | Harvest Projection                                      | Natural Disturbance Regime                              |
|--------------|---------------------------------------------------------|---------------------------------------------------------|
| Program Name | \$LAND/config-nearest.mwi                               | \$NDRLAND/config-nearest.mwi                            |
| Called By    | \$BAPHOME/batchrun.mwi                                  | \$NDRHOME/landis-batch.mwi                              |
| Calls        |                                                         |                                                         |
| Usage        | <habgrid> <scenario> <year></year></scenario></habgrid> | <habgrid> <year> <scenario></scenario></year></habgrid> |
| Output       | land-fma.near INFO database file                        | land-fma.near INFO database file                        |

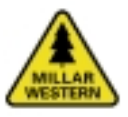

#### 8.5.2 Ecosystem Diversity Models

#### Area-weighed Age

Calculates the area-weighted age of the FMA area based on the STAND\_AGE column within the INFORMIX <baptable> table. This program generates an age grid (based on the STAND\_AGE attribute column) from which patch areas are determined. The calculated weighted-age is stored within the ECO-FMA.AGE data file.

Details regarding program inputs and outputs specific to the harvest projection and natural disturbance regime analyses can be found in Table 8.19.

### **Developmental Stage Proportion**

Determines the proportion of each specific developmental stage by broad habitat class within the FMA area. Habitat type is based on the values stored within the INFORMIX <br/>
<br/>
stored within the INFORMIX

Details regarding program inputs and outputs specific to the harvest projection and natural disturbance regime analyses can be found in Table 8.20.

### Habitat Distribution

Calculates total area (ha) by specific habitat type. The required ASCII file, <habcodes>, contains a list of all forested habitat types. A list of all habitat types can be found in Appendix 1.

Details regarding program inputs and outputs specific to the harvest projection and natural disturbance regime analyses can be found in Table 8.21.

# Table 8.19. Programs, inputs, and outputs related to the bioindicator, area-weighted age.

|              | Harvest Projection                                                                                                    | Natural Disturbance Regime                              |
|--------------|----------------------------------------------------------------------------------------------------|---------------------------------------------------------|
| Program Name | \$ECOSYS/eco-age.mwi                                                                                                    | \$NDRECOSYS/eco-age.mwi                                 |
| Called By    | \$BAPHOME/batchrun.mwi                                                                                                    | \$NDRHOME/landis-batch.mwi                              |
| Calls        |                                                                                                    |                                                         |
| Usage        | <br><br> | <agegrid> <year> <scenario></scenario></year></agegrid> |
| Output       | eco-fma.age INFO database file                                                                                                    | eco-fma.age INFO database file                          |

# Table 8.20. Programs, inputs, and outputs related to the bioindicator, developmental stage proportion.

|              | Harvest Projection                                                                  | Natural Disturbance Regime                              |
|--------------|-------------------------------------------------------------------------------------|---------------------------------------------------------|
| Program Name | \$ECOSYS/eco-standstage.mwi                                                         | \$NDRECOSYS/eco-standstage.mwi                          |
| Called By    | \$BAPHOME/batchrun.mwi                                                              | \$NDRHOME/landis-batch.mwi                              |
| Calls        |                                                                                     |                                                         |
| Usage        | <forestgrid> <baptable> <scenario> <year></year></scenario></baptable></forestgrid> | <habgrid> <year> <scenario></scenario></year></habgrid> |
| Output       | eco-fma.standstage INFO database file                                               | eco-fma.standstage INFO database file                   |

# Table 8.21. Programs, inputs, and outputs related to the bioindicator, habitat distribution.

|              | Harvest Projection                                                                                            | Natural Disturbance Regime                                                    |
|--------------|----------------------------------------------------------------------------------------------------|-------------------------------------------------------------------------------|
| Program Name | \$ECOSYS/eco-distrib.mwi                                                                                      | \$NDRECOSYS/eco-distrib.mwi                                                   |
| Called By    | \$BAPHOME/batchrun.mwi                                                                                        | \$NDRHOME/landis-batch.mwi                                                    |
| Calls        |                                                                                                    |                                                                               |
| Usage        | <forestgrid> <baptable> <scenario> <year><br/><habcodes></habcodes></year></scenario></baptable></forestgrid> | <habgrid> <year> <scenario> <habcodes></habcodes></scenario></year></habgrid> |
| Output       | eco-fma.distrib INFO database file                                                                            | eco-fma.distrib INFO database file                                            |

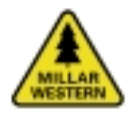

### Habitat Diversity Index

Calculates a single diversity index value for the entire FMA area. Habitat diversity index is based on broad habitat types and userdefined contrast weight values. The user-defined contrast weight file, <diversity-file>, contains the contrast weight values assigned to each forested broad habitat type combination. Table 8.22 provides a partial listing of a <diversity-file> file.

Each line of the file (e.g. 11, 12, 1) contains a single broad habitat type combination (e.g. 11, 12) and the associated contrast value (e.g. 0.4). Contrast values range from 0 (low contrasting edge between habitat types) to 1 (high contrasting edge between habitat types). A comma separates all values. A complete list of all adjacency combinations and assigned contrast values can be found in Appendix 1.

Details regarding program inputs and outputs specific to the harvest projection and natural disturbance regime analyses can be found in Table 8.23.

#### Table 8.22. Sample diversity file.

| <pre><diversity-file></diversity-file></pre> |
|----------------------------------------------|
| 11,12,0.4                                    |
| 11,13,1.0                                    |
| 11,14,0.8                                    |
| 11,21,0.0                                    |
| 11,22,0.4                                    |
| 11,23,1.0                                    |
| 11,24,0.8                                    |
| 11,31,0.2                                    |
| 11,32,0.6                                    |
| 11,33,0.1                                    |
| 11,34,0.8                                    |
| 11,41,0.2                                    |
| 11,42,0.6                                    |

| Table 8.23. | Programs, inputs, and outputs related to the bioindicator, habitat diver- |
|-------------|---------------------------------------------------------------------------|
|             | sity.                                                                     |

|              | Harvest Projection                                                                                                    | Natural Disturbance Regime                                                                |
|--------------|----------------------------------------------------------------------------------------------------|-------------------------------------------------------------------------------------------|
| Program Name | \$ECOSYS/eco-diversity.mwi                                                                                                | \$NDRECOSYS/eco-diversity.mwi                                                             |
| Called By    | \$BAPHOME/batchrun.mwi                                                                                                    | \$NDRHOME/landis-batch.mwi                                                                |
| Calls        |                                                                                                    |                                                                                           |
| Usage        | <forestgrid> <baptable> <scenario> <year><br/><diversity-file></diversity-file></year></scenario></baptable></forestgrid> | <habgrid> <year> <scenario> <diversity-file></diversity-file></scenario></year></habgrid> |
| Output       | eco-fma.diversity INFO database file                                                                                      | eco-fma.diversity INFO database file                                                      |

# **Species Presence**

Determines the presence of a species within a stand. Species presence is calculated for white spruce, black spruce, lodgepole pine, fir, larch, aspen, poplar, and white birch. For the harvest projection analysis, species presence is based on the species attributes, held within the INFORMIX <br/>baptable>. The <br/>baptable> contains eight species columns (SP1...SP8) along with the associated percentages (PER1...PER8). The percentage values held within the PER# columns represent the percentage of volume for a particular species within a stand.

For the natural disturbance regime analysis, species presence within each cell is based on the species age ratio between the two oldest species. As explained above, a stand is only considered a mixedwood (*i.e.*, having more than one species present in the overstorey) if the ratio of the ages of the two oldest species is greater than 0.65.

The species presence statistics only reveal whether or not a species is present within a stand. They do not consider species dominance. Details regarding program inputs and outputs specific to the harvest projection and natural disturbance regime analyses can be found in Table 8.24.

# Species Dominance

Determines species dominance weighted by area. For the harvest projection analysis, species dominance is based on a stand's species attributes held within the INFORMIX <baptable>. The <baptable> contains eight species columns (SP1...SP8) and the associated percentages (PER1...PER8). The percentage values held within the PER# columns represent the percentage of volume for that particular species within the stand.

Species dominance could not be calculated for the natural disturbance regime analysis because the LANDIS data only provide species presence and age. They do not provide any information with regards to the dominant species occupying a particular cell.

Details regarding program inputs and outputs specific to the harvest projection and natural disturbance regime analyses can be found in Table 8.25.

# Table 8.24. Programs, inputs, and outputs related to the bioindicator, species presence.

|              | Harvest Projection                                                                                                    | Natural Disturbance Regime           |
|--------------|----------------------------------------------------------------------------------------------------|--------------------------------------|
| Program Name | \$ECOSYS/eco-tree.mwi                                                                                                    | \$NDRECOSYS/eco-tree.mwi             |
| Called By    | \$BAPHOME/batchrun.mwi                                                                                                    | \$NDRHOME/landis-batch.mwi           |
| Calls        |                                                                                                    |                                      |
| Usage        | <br><br> | <year> <scenario></scenario></year>  |
| Output       | eco-fma.diversity INFO database file                                                                                                    | eco-fma.diversity INFO database file |

# Table 8.25. Programs, inputs, and outputs related to the bioindicator, species dominance.

|              | Harvest Projection                                        | Natural Disturbance Regime |
|--------------|-----------------------------------------------------------|----------------------------|
| Program Name | \$ECOSYS/eco-tree.mwi                                     | N/A                        |
| Called By    | \$BAPHOME/batchrun.mwi                                    | N/A                        |
| Calls        |                                                           |                            |
| Usage        | <baptable> <scenario> <year></year></scenario></baptable> | N/A                        |
| Output       | eco-fma.dominance INFO database file                      | N/A                        |

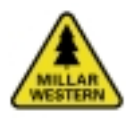

# 8.6 FINE-FILTER BIOINDICATORS

The following section outlines the programs used when running the Habitat Supply Models (HSMs). All models follow the same format and file naming conventions. The individual HSMs are located within separate directories below the bap\species\models subdirectory. Any associated reclassification or weight files are stored within the individual species directory. Required spatial input files must be stored within the \$BAPSPECIES\general workspace.

### Model Input

The full suite of HSMs utilises data from a variety of sources. The primary data source is the harvest projection inventory tables. The Special Habitat Element (SHE) models (e.g. percentage of the forest floor covered with shrubs), ecological classification (e.g. site productivity) data, and Alberta's provincial database files (e.g. digital elevation models) may also be drawn upon as source data.

The harvest projection data files contain information related to the projected species composition and management activities within each stand. SHE models provide additional information not available from the inventory data. The suite of SHE models developed for BAP is structured around the format of the harvest projection files.

All SHE variables are stored within the individual inventory tables. Each SHE model creates a new column (e.g. canopy\_closure) within the inventory table, which contains the SHE variable value. Values are first determined for conditions under natural stand development. They are, then, adjusted to reflect the variable's response to certain management activities (e.g. a reduction in canopy closure is applied to stands recently thinned).

#### **General HSM Description**

The HSMs subdivide results by habitat use. For example, a model would reveal predicted suitability throughout the FMA area for hiding cover separately from foraging habitat. A suitability rating for a habitat use (e.g. hiding cover) is drawn from calculation of a suitability index (SI) equation in which one or more habitat elements considered important to the species for a particular habitat use are combined. From published scientific literature and consultation with biologists, SI curves were created for each important habitat element such that the preferred condition (e.g. heavy shrub cover) is associated with a high suitability rating. Please refer to BAP Report #6: Habitat Supply Models (Higgelke et al. 2000) for detailed information on HSM development.

The method used to standardise a variable to a SI value is dependent on the data type (refer to BAP Report #5: Special Habitat Element Model Development, Doyon and MacLeod 2000 for detailed information on SHE variable data types). For continuous data type variables, such as canopy closure, the reclassification is performed in GRID, based on a SI curve. For discrete variables, such as habitat types, the reclassification is performed using an INFORMIX-based reclassification table.

The way in which suitability ratings are applied to several habitat elements involves a distance-dependent relationship. In these cases, suitability is determined based on the distance of a cell from a particular feature. Distance related suitability calculations are all performed within GRID. For example, a pixel located proximate to a major road may be less suitable as nesting habitat. To take this into account, a suitability curve is applied to the measured distance of a cell to a major road as a distance-dependent suitability grid.

As explained in BAP Report #6: Habitat Supply Models (Higgelke *et al.* 2000), the process of home range smoothing is intended to provide an indication of the potential suitabil-

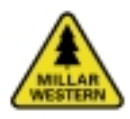

#### BAP Report #8: BAP Program Documentation

ity of each cell as the centre of a home range. Depending on the home range size of the species in question, the home range smoothing process used may vary. In addition, a slightly different smoothing process may be utilised for species that only require a certain percentage of suitable habitat within its chosen home range.

In general, home range smoothing involves averaging or 'smoothing' the suitability ratings of all cells within a circular area comparable to the expected home range size. The circle or 'window' moves across the grid and assigns an average SI value to the centre cell of the circular window. Each cell within the grid receives an averaged SI value.

For species with small home range sizes (e.g. Southern Red-backed Vole), all grid cells are smoothed (*i.e.*, each cell on the entire grid acts as the centre of a home range circle). For species with larger home range sizes, the home range smoothing process systematically samples the landscape. By this process, the window moves over the grid in such a way that its centres are located one full radius apart. Thus, if the radius for a home range is 1,000 m, the average suitability rating is calculated within a circular window of radius 1,000 m, located 1,000 m apart. This results in an output grid with smoothed values every 1,000 m.

Generally the home range smoothing process considers all values within the window. However, in some cases, only the highest SI values are averaged. For example, it is thought that the Northern Goshawk requires only four suitable nesting sites within its home range. Therefore, it is only necessary to average the highest four nesting suitability ratings within the circle. To accomplish this, all values within a window are ranked, from highest SI to lowest SI. The average value is then calculated using only the top four values. This process always generates a sampled output grid, which is based on the radius of the home range size, as described above. It is difficult to interpret sampled HSM output grids because the grids are not continuous. Therefore, for display purposes only, empty cells (were no home range value was calculated) are assigned a value equal to the closest sampled cell. This technique "fills" in the areas not smoothed.

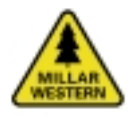

### Habitat Supply Models

We attempted to use a common variable naming convention for all HSMs. To avoid redundancy, some of the commonly used model arguments are described in Table 8.26.

All models are called by batchspecies.aml. Details regarding program inputs and outputs for each of the HSMs can be found in Table 8.27.

# Table 8.26. General HSM models arguments.

| Argument                    | Description                                                                                                    |
|-----------------------------|----------------------------------------------------------------------------------------------------|
| <bapinv></bapinv>           | INFORMIX inventory file name                                                                                                    |
| <scenario></scenario>       | Scenario name                                                                                                    |
| <year></year>               | Scenario year                                                                                                    |
| <species.lis></species.lis> | ASCII file name defining a model's input parameters. The<br>file name usually contains the wildlife species name with<br>which it is associated (e.g. barredowl.lis) |
| <proportion></proportion>   | Value defining the proportion of the suitability ratings to<br>be sampled within a smoothing window                                                                  |

# Table 8.27. Programs, inputs, and outputs related to the fine-filter bioindicators.

| Species                  | Program Name                    | Calls <sup>2</sup>                                          | Usage                                                                                                    | Programs required to be executed prior to running the HSM <sup>3</sup> |
|--------------------------|---------------------------------|-------------------------------------------------------------|----------------------------------------------------------------------------------------------------|------------------------------------------------------------------------|
| Birds                    |                                 |                                                             |                                                                                                    |                                                                        |
| Barred Owl               | \$BARREDOWL/barredowl.aml       | sicurve.aml and home-smooth-avg.aml                         | <br><br> | home-smooth-zones.aml                                                  |
| Brown Creeper            | \$CREEPER/creeper.aml           | sicurve.aml                                                 | <br><br> |                                                                        |
| Least Flycatcher         | \$FLYCATCHER/flycatcher.aml     |                                                             | <br><br> |                                                                        |
| Northern Goshawk         | \$GOSHAWK/goshawk.aml           | sicurve.aml, home-smooth-top4.aml and home-smooth-avg.aml   | <br><br>scenario> <year> <goshawk.lis></goshawk.lis></year>                                                                                                    | home-smooth-zones.aml and block.aml                                    |
| Pileated Woodpecker      | \$PILEATED/pileated.aml         | sicurve.aml, home-smooth-avg.aml and<br>home-smooth-pro.aml | <br><br><br><br>                                                                                                    | home-smooth-zones.aml                                                  |
| Ruffed Grouse            | \$RUFFEDGROUSE/ruffedgrouse.aml | sicurve.aml and home-smooth-avg.aml                         | <br><br> | home-smooth-zones.aml                                                  |
| Spruce Grouse            | \$SPRUCEGROUSE/sprucegrouse.aml | sicurve.aml and home-smooth-avg.aml                         | <br><br> | home-smooth-zones.aml                                                  |
| Three-toed Woodpecker    | \$THREETOED/threetoed.aml       | sicurve.aml and home-smooth-pro.aml                         | <br><br> | home-smooth-zones.aml                                                  |
| Varied Thrush            | \$THRUSH/thrush.aml             | sicurve.aml                                                 | <br><br> |                                                                        |
| Mammals                  |                                 |                                                             |                                                                                                    |                                                                        |
| American Marten          | \$MARTEN/marten.aml             | sicurve.aml and home-smooth-avg.aml                         | <br><br> | home-smooth-zones.aml                                                  |
| Canada Lynx              | \$LYNX/lynx.aml                 | sicurve.aml                                                 | <br><br> |                                                                        |
| Elk                      | \$ELK/elk.aml                   | sicurve.aml                                                 | <br><br> |                                                                        |
| Moose                    | \$MOOSE/moose.aml               | sicurve.aml                                                 | <br><br> |                                                                        |
| Northern Flying Squirrel | \$SQUIRREL/squirrel.aml         | sicurve.aml                                                 | <br><br> |                                                                        |
| Snowshoe Hare            | \$HARE/hare.aml                 | sicurve.aml                                                 | <br><br> |                                                                        |
| Southern Red-backed Vole | \$VOLE/vole.aml                 | sicurve.aml                                                 | <br><br> |                                                                        |
| Woodland Caribou         | \$CARIBOU/caribou.aml           | sicurve.aml and home-smooth-avg.aml                         | <br><br> | \$CARIBOU/home-smooth-zones.aml                                        |

<sup>1</sup> files reside within the \$BAPSPECIES directory

<sup>2</sup> files reside within the \$BAPSPECIES/models/common directory

<sup>3</sup> files reside within the \$BAPSPECIES/ models/common directory unless a full directory path is indicated

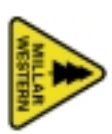

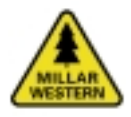

#### **General Program Files**

Several general programs used by the various HSMs are outlined below. These programs are stored within the \$BAPSPECIES/models/ common sub-directory.

The programs, inputs, and outputs associated with these model requirements are outlined in Table 8.28.

#### Table 8.28. Programs, inputs, and outputs called by specific fine-filter bioindicators.

| Program Name | \$BAPSPECIES/models/common/sicurve.aml                                    |
|--------------|---------------------------------------------------------------------------|
| Called By    | Various HSMs                                                              |
| Calls        |                                                                           |
| Usage        | <reclass-grid> <si> <remapfile></remapfile></si></reclass-grid>           |
| Output       | suitabilty index grids (e.g. sf2)                                         |
| Program Name | \$BAPSPECIES/models/common/home-smooth-zones.aml                          |
| Called By    | Various HSMs                                                              |
| Calls        |                                                                           |
| Usage        | <radius></radius>                                                         |
| Output       | zonal grids required for home-range smoothing                             |
| Program Name | \$BAPSPECIES/models/common/home-smooth-avg.aml                            |
| Called By    | Various HSMs                                                              |
| Calls        |                                                                           |
| Usage        | < sigrid> <outgrid></outgrid>                                             |
| Output       | grid representing averaged (smoothed) habitat based on habitat values     |
|              | found within a species home-range.                                        |
| Program Name | \$BAPSPECIES/models/common/home-smooth-pro.aml                            |
| Called By    | Various HSMs                                                              |
| Calls        |                                                                           |
| Usage        | <sigrid> <outgrid> <proportion></proportion></outgrid></sigrid>           |
| Output       | grid representing averaged (smoothed) habitat based on the top portion of |
|              | highest values found within a home-range.                                 |
| Program Name | \$BAPSPECIES/models/common/home-smooth-top4.aml                           |
| Called By    | \$GOSHAWK\goshawk.aml                                                     |
| Calls        |                                                                           |
| Usage        | < sigrid> <outgrid></outgrid>                                             |
| Output       | grid representing averaged (based on the four highest) SI values within a |
|              | nesting block.                                                            |
| Program Name | \$BAPSPECIES/models/common/block.aml                                      |
| Called By    | \$GOSHAWK\goshawk.aml                                                     |
| Calls        |                                                                           |
| Usage        | < blocksize>                                                              |
| Output       | grid of non-overlapping nesting areas (blocks).                           |

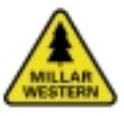

# 8.7 BAP USER MENU INTERFACE

The following section describes the BAP menus that have been developed to assist the user in accessing the landscape configuration and ecosystem diversity models and HSMs.

# 8.7.1 Menus: Coarse-filter Biodiversity Models

The following menus are an interface to the batchrun.mwi. It is designed to allow the user to enter the required information and execute the appropriate models. User supplied information is written to the appropriate user-files listed in Table 8.4 (Harvest Projection Section). Once the required information has been entered, the batchrun.mwi program can be invoked to execute the desired models.

The BAP menu system is started at the arc prompt using the following command:

#### Arc> &r \$BAPMENU/bap.aml init

This command opens the main BAP menu, which appears in the upper left corner of the screen.

| - | Biodiversity Assessment Program Main Menu       | . D ×  |
|---|-------------------------------------------------|--------|
|   | Biodiversity Reseasent Project                  |        |
|   | Marvest Projection Realysis Natural Disturbance | logine |
|   | Cancel                                          |        |
|   |                                                 |        |

The **Harvest Projection Analysis** or **Natural Disturbance Regime** selection buttons direct the user to the appropriate menus for that selection. The **Cancel** button will close the menu and return control back to the command window.

## Harvest Projection Analysis

The following section describes the Harvest Projection Analysis menus.

Selecting the **Harvest Projection Analysis** button opens the **Harvest Projection Main Menu**.

| 🚋 Harvest Projection Main Menu        | . D ×   |
|---------------------------------------|---------|
| Welcome to the Marvest Projection Na  | in Nenu |
| 🕫 Set Wp 🤇 Harvest Projection Analys: | iv      |
| Bogia Caacel                          |         |
|                                       |         |

The BAPHOME/general directory is checked during start up to determine the presence of a coverage called FMA and a grid called FORESTG. If absent, the following message appears, indicating these files are missing and need to be created using the Set Up Button. These files are required for several biodiversity models.

| 👰 Wasning |                                                                                                    |
|-----------|----------------------------------------------------------------------------------------------------|
| Â         | The required POBETTE gold or FKB surveyage reald not be found<br>within the (DEFEES)general directory |
| _         | To conste, colect "Sot-up" in the Marwort Projection Nain News<br>Combines                            |
| _         |                                                                                                    |

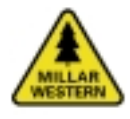

### Set Up Button

The Set Up menu controls input into the \$BAPHOME/amls/fma.aml program. This program copies the selected forest coverage to a new coverage called FMA. The input forest coverage must reside within the \$BAPHOME/ general directory. A new grid, called FORESTG, is then generated based on the BAPKEY column within the FMA coverage. The BAPKEY column should contain unique polygon id values. The **Raster Output Cell Size** controls the FORESTG grid output grid cell size. The default output value is 25 m. This procedure must be performed whenever the initial forest coverage is altered.

Harvest Projection Set-up

| Please Select a Coverage                                                              | Selected Coverages                                                                                                    |
|---------------------------------------------------------------------------------------|----------------------------------------------------------------------------------------------------|
| none<br>fna<br>fna_rdl<br>fna_rd2<br>fna_rd3<br>fna_tst<br><u>QK</u><br><u>Cancel</u> | Select Forest Coverage none<br>Note: Input coverages must reside within the<br>\$RAPEDHZ/general directory<br><br>Raster Ouput Cell Size (meters)<br>23 0 X<br>Fun<br>Dutput location: \$RAPEDHE/general<br>Output coverage: FMA<br>Output grid: FORESTG |

\_ 🗆 🗡

#### Harvest Projection Analysis

The **Harvest Projection Analysis** button opens the Harvest Projection's main menu.

| 👼 Tiervest Projection Hedel New      |                              |
|--------------------------------------|------------------------------|
| Malcame to the Mary                  | est Projection Main News     |
| Questly Investory List File          |                              |
| Investory file                       | Bdit Nice File               |
| Seneral Nodal Environment Settings   |                              |
| Time / Idit Environment Deltings     | Vices / Edit Hodel Arguments |
| Seveningy Table Berlannidization and | Ellering Programs            |
| Cover type Beclassification          | Nabitat Eiltering            |
| Ricdiversity Assessment Hodels       |                              |
| BMF Model Delection List             | <u> </u>                     |
| New Selected Rodalish List           | Ran Selected Model(s)        |
| Equation                             |                              |
| Equart to BRASE file format          |                              |
| Consult Mindee                       | Cancel                       |
|                                      |                              |

Specify Inventory File Input

Edit

The Edit button displays the Inventory List Menu. Users select the scenario and inventory years to be processed. Input is written to the \$BAPHOME/files/user-inventory.lis file using the Save button. Changes must be saved in order to update the \$BAPHOME/ files/user-inventory file.

**View File Button** This button displays the content of the \$BAPHOME/files/user-inventory file.

General Model Environment Settings:

View / Edit Model Environment Button

This button displays the Model Environment Settings menu. The user must specify the name of an existing INFORMIX database, the name of the database connection file,

| 🗿 inventory | List Hens |         |                                 |
|-------------|-----------|---------|---------------------------------|
| Brena       | erio      |         |                                 |
| @ ba        | к С мар ( | 1.520   | atp () tat () u28 () u39 () u47 |
| Inves       | Aory Tea  |         |                                 |
| Г           | Select    | 811 Yes | aw (1990 - 2198)                |
| Г           | 1996      |         |                                 |
| E           | 2860      |         | 2109                            |
|             | 2818      | Г       | 2118                            |
| •           | 2820      | E       | 8129                            |
|             | 2838      |         | 2128                            |
| E           | 2848      |         | 2148                            |
|             | 2858      |         | 2159                            |
| E           | 2868      |         | 2168                            |
| E           | 2870      | E       | 2179                            |
|             | 2888      | E       | 2188                            |
| E           | 2896      | Г       | 21.94                           |
|             |           |         |                                 |
| 1           | Lawe      | Car     | rel                             |
|             |           |         |                                 |

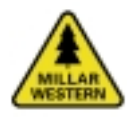

and the path to an existing workspace. All model INFO data output files are stored within the defined workspace. Input is written to the \$BAPHOME/files/dbconnect.bap file using the **Save Settings** button. Changes must be saved in order to up date the \$BAPHOME/ files/dbconnect.bap file.

| onnent Settings |
|-----------------|
| etp             |
| otp             |
| e:\etp          |
| Estura Cancel   |
|                 |

The INFORMIX database must already exist. The database connection file contains information required by ArcInfo for establishing a connection to INFORMIX. The connection file is a simple text file stored within the \$ARCHOME/database directory. The file must contain the following two lines:

#### ARC/INFO 7.2 - INFORMIX Server

#### \$ARCHOME/bin/dbi\_INFORMIX

A connection file is required for each database. The file must have a .dbs extension (e.g. etp.dbs).

#### View / Edit User Files Button

This button displays the Harvest Projection Model User Files menu. The specified files must reside within the \$BAPHOME/files directory. Files may be viewed using the **View File** button. Input is saved to the \$BAPHOME/files/user-files.lis file using the **Save Settings** button. Changes must be saved in order to update the \$BAPHOME/ files/user-files.lis file.

| Edit Üser File Menu                     |               |                       |           |
|-----------------------------------------|---------------|-----------------------|-----------|
| Marvest Projection Model User Files     |               |                       |           |
| Note: Files must reside wi              | ithin the \$E | NPHONE/files director | a         |
| Cover Type (reclassification)           |               | covtype.dat           | View File |
| Rabitat Codes (habitat distributio      | an.)          | habitat.codes         | View File |
| Diversity Codes (habitat diversity      | r)            | diversity.codes       | View File |
| Adjacency Codes (edge adjacency length) |               | adjacency.codes       | View File |
| Core Buffer Distances (patch core)      |               | bapcore.codes         | View File |
| Contrast: Forest - Forest (edg          | ps contrast)  | for-for.codes         | View File |
| Contrast: Non-Forest - Forest (edg      | ps contrast)  | nf-for.codes          | View File |
| Contrast: Non Forest - Borest (edg      | ps contrast)  | nf-nf.codes           | View File |
| Save Settings                           | Beturn        |                       | Cancel    |

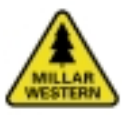

#### BAP Report #8: BAP Program Documentation

Inventory Reclassification and Filtering Programs

Cover Type Reclassfication Button

Evokes the \$BAPHOME/amls/bapcovtype.mwi program.

Habitat Filtering Button

Evokes the \$BAPHOME/amls/habitat.mwi program

**Biodiversity Assessment Programs** 

**BAP Model Selection List Button** 

Displays the Harvest Projection Model Selection Menu. The selected models to be processed are written to the \$BAPHOME/files/ user-models.lis file using the **Save Model** 

#### Selections button.

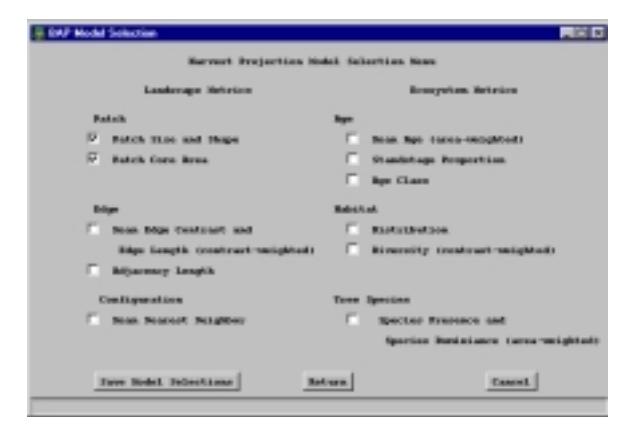

View Selected Models List Button

Displays the selected model(s) listed in the \$BAPHOME/files/user-models.lis file. The program informs the user if no models have been selected.

Run Selected Models Button

Evokes the \$BAPHOME/amls/batchrun.mwi program. A warning menu appears indicating that existing data files (only for the selected models) will be replaced. Users have the option to continue by selecting **Continue**, which will replace any existing file or to rename an existing file before continuing by selecting the **Rename Existing Files.** 

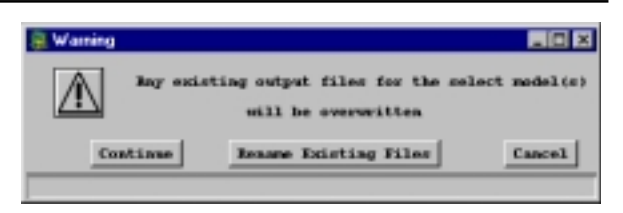

#### **Rename Existing Files**

Opens a new menu displaying any existing INFO model data files. Only data files associated with models listed within the \$BAPHOME/ files/user-models.lis file are displayed. Users have the option to rename a listed file by selecting the **Rename** button. The **Continue** button starts the modelling process. The **Cancel** button returns the user back to the **Harvest Project Main Menu**.

| 🚊 Hain Renane Hana                   |             | .0×                                               |
|--------------------------------------|-------------|---------------------------------------------------|
| Listed 7<br>Tou mart rename any exis | time will t | he everwitten<br>if you wish to preserve its data |
| Emisting Files                       |             | New File Name                                     |
| LEAD-FIG. REEL                       | Inner       |                                                   |
| LAND-FIG. SKAPE                      | lenore      |                                                   |
| LESS-FIG. CORE                       | Innere      |                                                   |
| LESE-FIG. CONTRAS                    | Innare      |                                                   |
| LEST-FIG. REJECTS                    | Innano      |                                                   |
| ECO-FIG. NUE                         | Inname      |                                                   |
| BCO-FMA.BISTRIB                      | Innare      |                                                   |
| BCO-FHA. BEVERSET                    | Innere      |                                                   |
| BCO-EMA. PRESENCE                    | Innere      |                                                   |
| BOD-ENG. SPERINEN                    | Innere      |                                                   |
| a/a                                  | Innare      |                                                   |
| a/a                                  | Issare      |                                                   |
| Continue                             |             | Cancel                                            |
|                                      |             |                                                   |

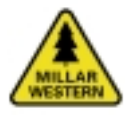

#### Rename

Opens a new menu that allows users to rename the selected file.

| 👰 Rename Menu 📰 🖬                                                                                                    |  |
|----------------------------------------------------------------------------------------------------|--|
| Remane File: LAND-FHS.AREA<br>Existing File List                                                                                                    |  |
| CONTRAST.STATS<br>CONTRAST.TEXP<br>CORECODES.TEXP<br>BCO-FIGA.BGE-WRONG-AGES<br>BCO-FIGA.BISTRIB<br>RCO-FIGA.DISTRIB<br>RCO-FIGA.DISTRIB<br>RCO-FIGA.PRESENCE<br>BCO-FIGA.PRESENCE<br>BCO-FIGA.STANDSTAGE<br>BCO-LINNDMGE-WRONG-AGES<br>FNPCODES.TEXP<br>LAND-FIGA-NFOR-ERBOR.CONTRAST |  |
| Specify New File Name                                                                                                    |  |
| New File Name                                                                                                    |  |
| Save Return                                                                                                    |  |
|                                                                                                    |  |

Natural Disturbance Regime (NDR)

The following section describes the NDR menu system.

Selecting the **Natural Disturbance Regime** button from the main BAP menu opens the main NDR menu.

#### BAP Report #8: BAP Program Documentation

| Harvest Projection Model Here    | _ [] ×                        |
|----------------------------------|-------------------------------|
| Natural Disturbance Reg          | ine Rain News                 |
| Consul Robel Environment Petting |                               |
| Vico/Edit Environment Softings   |                               |
| Vices/Edit New Spatial Films     | Tion/Edit Hedel Year Files    |
| lata Proparation                 |                               |
| Process 1 Generale Sporter Grid  | e and Makitat Reclamptication |
| Process 2 Herge Mabitat Grids    | testput - sdr0, sdr10)        |
| Process 2 Filter Makitat Gold    | (estput - ads_bab#, adsbab10) |
| Precess 4 Prepare Age Grids      | (enignal - age0, age10)       |
| Riodiversity Resonant Models     |                               |
| Total Simulation (years)         |                               |
| 500 8.8                          | <u>&gt;</u> 1000              |
| Time Hop (years)                 |                               |
| 10 KK _                          | <u>&gt;</u> 144               |
| Scenario Neme                    |                               |
| MAP Nodel Selection List         |                               |
|                                  | Run Selected Model(s)         |
| View Selected Hodel(s) List      |                               |
| Cornand Mindow                   | Caseel                        |

General Model Environment Settings

View/Edit Environment Settings

Displays the Model Environment Settings menu. The user must specify the name of an existing INFORMIX database, the name of the database connection file, and workspace locations. The W9 Upper Section, W9 Lower Section, and W5 workspaces are used to store intermediate model output. The FMA workspace stores all combined output grids and the various model INFO output data files. The age workspaces stores all age related grids. Input is written to the \$NDRHOME/files/ dbconnect.bap file using the **Save Settings** button. Changes must be saved in order to update the \$NDRHOME/files/ dbconnect.bap file.

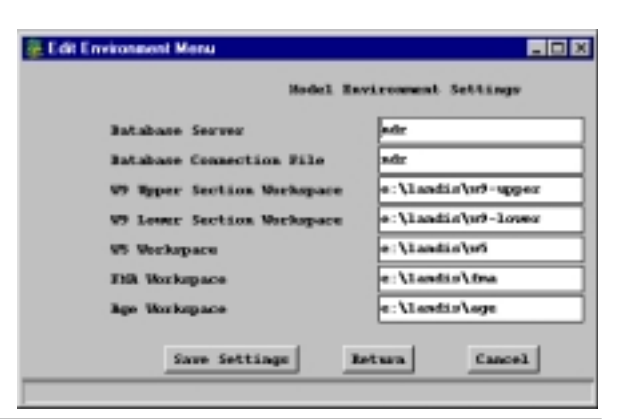
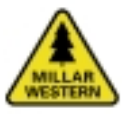

### BAP Report #8: BAP Program Documentation

#### View/Edit Spatial Files

Displays the Edit User Coverage/Grid Menu. The required file names and the location of LANDIS input and output files are defined within this menu. To help reduce storage space, all LANDIS output files, by section are compressed into a single file. BAP automatically un-compresses the necessary file when required. Input is saved to the \$NDRHOME/ files/NNNN-files.lis file using the **Save Settings** button.

| 🚊 Edit Uner Ceverage/Grid Menw              |                          |
|---------------------------------------------|--------------------------|
| Wower Spanis                                | d Films                  |
| 10 Spper Section LANKE Input Image (*.gin)  | >:\tantis\expgis_s.gis   |
| 99 Lower Tection LANSIS Ingut Image (*.gis) | e:\landisVeggis_l.gis    |
| 95 LRODES Expet Despe (*.gLo)               | e (Lanits)rappis vi. gio |
| 19 Maper Section Rip File                   | e (Landia)of-apper. sig  |
| 19 Lower Eaching Dip File                   | e:\Lasdis\of-lowe.sig    |
| M Sig File                                  | e:\landis\05.zip         |
| Save Settings                               | Cancel                   |

### View / Edit User Files Button

Displays the NDR Model User Files menu. All required user defined model files are entered using this menu. The specified files must reside within the \$NDRHOME/files directory. Files may be viewed using the **View File** button. Input is saved to the \$BAPHOME/files/userfiles.lis file using the **Save Settings** button. Changes must be saved in order to update the \$BAPHOME/files/user-files.lis file.

| Reds. Evylament be                | CC16ge                 |         |
|-----------------------------------|------------------------|---------|
| Cover Type                        | poetppe.dat            | Bire D  |
| Nakitat Coder                     | habitat.com            | Tion It |
| Biversity Codes                   | discosity.codes        | Time In |
| Adjacency Coder                   | allyarmey rokes        | Tiow Pr |
| Core Buffer Bistances             | but ter . codes        | Here D  |
| Contrast: Forest - Ferent         | Des-for.codes          | Res In  |
| Contract: Son-Format - Ferent     | searcher-far.codes     | Tiow P  |
| Contrast: Non-Forest - Non-Porest | aca-for-ana-for        | Rive In |
| Species Propertion.               | operior-proportion.dat | Les 1   |
| Term Delitions   Refer            | al court l             |         |

#### Data Preparation

#### Process 1

Opens the Re-classification menu. Users select the section, scenario name, total simulation time period, and time step. The **Process** button executes the \$NDRHOME\bapcov.mwi AML.

| 🚇 Reclamification Menu                             | - D ×           |
|----------------------------------------------------|-----------------|
| Natural Bisturbance Regime Reclassification New    |                 |
| Section To Process                                 |                 |
| ○ W9 Wyper Section C W9 Lower Section C W5 Section | ection          |
| Scenario Name adr                                  |                 |
| Total Simulation (pears)                           |                 |
| - • · · ·                                          | <u>&gt;</u> 500 |
| Time Step (years)                                  |                 |
| 20 0 1                                             | <b>&gt;</b> 100 |
| Freese Cancel                                      |                 |
|                                                    |                 |

### Process 2

Opens a Habitat Grid Menu. Executes the \$NDRHOME/prep-habitat.mwi, which merges the individual section grids into a single grid for the entire FMA area. Workspace input and output paths are displayed. By default, combined grids are stored within the FMA section directory, as defined in the previous Edit Environment menu discussed above.

| 👼 Habitat Gold None                           |               |
|-----------------------------------------------|---------------|
| Satural Disturbance Regime Nerge Habitat News |               |
| 19 Weper Section Merkpath o:\Landid\u+-upper  |               |
| 19 Lever Section Merkpath e:\Landis\w9-Lower  |               |
| 95 Morigath e:\Landis\w5                      |               |
| FSR Entpot Markpath e:\Landis\fma             |               |
| Townselo Mr                                   |               |
| Factor Inc.                                   |               |
|                                               |               |
| Tetal Simulation (years)                      |               |
| 10 (N)                                        | > 0.00        |
| Time (hep (pears)                             |               |
|                                               | <u>=</u> ]180 |
| manual manual                                 |               |
|                                               |               |

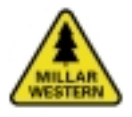

#### Process 3

Opens the Habitat Filtering menu. Users specify the scenario name, total simulation time period, and time step between periods. The **Process** button executes the \$NDRHOME\habitat.mwi AML that begins the filtering process.

| 👰 Habitat Fillering                          |       |
|----------------------------------------------|-------|
| Natural Bisturbance Regime Nabitat Filtering | Nerva |
| FIR Output Workpath e:\landis\fma            |       |
| Scenario Name                                |       |
| Total Simulation (years)                     |       |
|                                              | > 500 |
| Time Step (pears)                            |       |
|                                              | > 100 |
| Process                                      |       |
|                                              |       |

### Process 4

Opens the Age Grid Preparation menu. Users specify the scenario name, total simulation time period, and the time step between periods. The **Process** button executes the \$NDRHOME\prep-age.mwi AML which prepares the age grids for the up coming anaylsis.

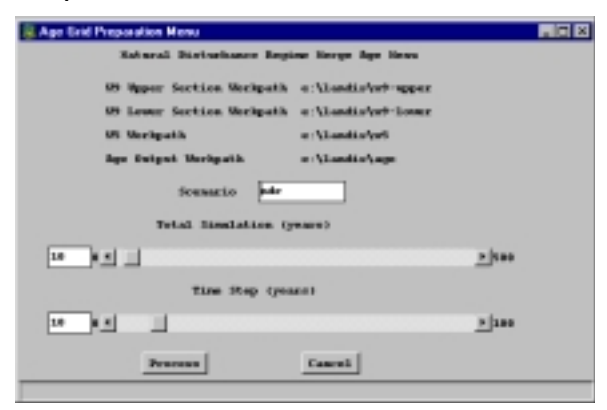

#### BAP Report #8: BAP Program Documentation

**Biodiversity Assessment Models** 

Before the biodiversity models are run, users must have prepared all datasets by executing the Process buttons, as discussed above.

Total Simulation (years) and Time Step (years)

Users specify the simulation time period and the number of years between time steps. This value controls the process period for the selected BAP models.

Scenario Name

Users specify the scenario name. The default scenario name is ndr.

**BAP Model Selection List** 

Displays the NDR Model Selection Menu. Users select the models to be processed. Selected model names are written to the \$NDRHOME/files/user-models.lis file using the **Save Model Selections** button.

| 10 | PHale | Selection                       |          | _10 ×                         |
|----|-------|---------------------------------|----------|-------------------------------|
|    |       | Natural Historbance Be          | gine He  | del Selection News            |
|    |       | Landscape Relation              |          | Roosystam Betrics             |
|    | Put-  | cik                             | Apr      |                               |
|    | - F   | Patch Size and Shape            | 12       | Mean Rgs 1apen-owighted)      |
|    | R     | Patch Core Brea                 | P        | Damistage Proportion.         |
|    | 8 the |                                 | Relation | •                             |
|    | 12    | Boas Edge Contourt and          | 12       | Restribution                  |
|    |       | Bige Length (contrast-seighted) | P        | Biversity (contrast-weighted) |
|    | R     | Mijarency Length                |          |                               |
|    | Con   | Cigaration                      | Trees    | Ipectan                       |
|    | R     | Rean Hearrort Heighbur          | P        | Species Presence              |
|    |       |                                 |          |                               |
|    |       |                                 |          |                               |
|    | Sa    | no Hodal Salarhianar            |          | Between                       |

### View Selected Model(s) List

Displays the selected model(s) listed in the \$NDRHOME/files/user-models.lis file. The program informs the user if no models have been selected.

Run Selected Model(s)

Evokes the \$NDRHOME/amls/landis-batch.mwi program.

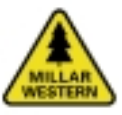

# 8.7.2 Menus: Fine-filter Biodiversity Models

The following menus are an interface to the batchspecies.mwi program. The menus are designed to allow the user to enter the required information and execute the appropriate HSMs. User supplied information is written to the appropriate user-files. Once the required information has been entered the batchspecies.mwi program can be invoked to execute the desired models. The BAP species menu system is started at the arc prompt using the following command:

### Arc> &r \$BAPSPECIES/species start

The first menu to appear is the main environment menu.

| Biodiversity Assessment Program Environment Main Menu       |      |           |
|-------------------------------------------------------------|------|-----------|
| Start-up Species Meau                                       |      |           |
| Inventory File \$BRPSPECIES/files/wer-inventory.lis         | Edit | Tiev File |
| Environment Settings (\$BAPSPECIES/files/dbconnect.species) |      |           |
| Batabase Server                                             | Edit | Tiew File |
| Batabase Connection File etp                                |      |           |
| Quit Continue                                               |      |           |
|                                                             |      |           |

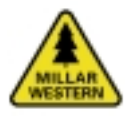

Start-up Species Menu

Edit (Inventory File)

Displays the Inventory List Menu. Users select the scenario and inventory years to process. Input is written to the \$BAPSPECIES/ files/user-inventory.lis file using the Save button. Changes must be saved in order to update the \$BAPSPECIES/files/user-inventory file.

| -     |           |         |                             |     |
|-------|-----------|---------|-----------------------------|-----|
| Co.   |           |         |                             |     |
| or be | and and a | 329.00  | orb (, rat (, 158 (, 136 (, | P41 |
| Inve  | story Tea | ,       |                             |     |
| E.    | Select    | All Yes | ru (1990 - 2190)            |     |
| _     |           |         |                             |     |
| 20    | 1998      | _       |                             |     |
|       | 2000      |         | 2109                        |     |
|       | 2818      |         | 2118                        |     |
|       | 2820      |         | 2120                        |     |
|       | 2838      |         | 2128                        |     |
|       | 2848      |         | 2148                        |     |
|       | 2858      |         | 2159                        |     |
|       | 2868      |         | 2168                        |     |
| E     | 2870      | E       | 2170                        |     |
|       | 2000      | E       | 2188                        |     |
| E     | 2896      | Г       | 2198                        |     |
|       | 2870      |         | 6724                        |     |
|       | Save      | Can     | rel                         |     |

View / Edit Model Environment Button

Displays the Model Environment Settings menu. The user must specify the name of an existing INFORMIX database, the name of the database connection file, and the path to an existing workspace. All model INFO data output files are stored within the defined workspace. Input is written to the \$BAPSPECIES/files/dbconnect.bap file using the **Save Settings** button. Changes must be saved in order to update the \$BAPSPECIES/files/ dbconnect.bap file.

### BAP Report #8: BAP Program Documentation

| 🎘 Edit Environment Menu  | _ O X                  |
|--------------------------|------------------------|
| Nodel Envir              | comment Settings       |
| Batabasu Server          | ptp                    |
| Batabase Connection File | etp                    |
| Workspace                | e:\etp-species\etp-elk |
| Save Settings            | Istura Cancel          |

### View File

Displays either the \$BAPSPECIES/files/ dbconnect.bap or \$BAPSPECIES/files/userinventory.lis files.

### Continue

Opens the main species menu. Selecting a species button displays the HSM interface for the selected species. All species menus follow the same format and structure. Therefore, we will describe only the Barred Owl HSM menus.

| Biodiversity Assessment Program Species<br>Wildlife Spec<br>Clisted in alp | Main Menu 🛛 🗖 🛛 🕬<br>ier Hodel List<br>Aubetical order) |
|----------------------------------------------------------------------------|---------------------------------------------------------|
| Barred Out                                                                 | Pileated Wedgecker                                      |
| Brown Creeper                                                              | Baffed Groupe                                           |
| ILA                                                                        | Snowhoe Rare                                            |
| Lynx                                                                       | Southern Red-backed Vole                                |
| Least Flycatcher                                                           | Spruce Grouse                                           |
| Harten                                                                     | Three-toed Modpecker                                    |
| Noore                                                                      | Varied Thrush                                           |
| Northeora Flying Squirrel                                                  | White-tailed Beer                                       |
| Northern Goohavk                                                           | Woodland Caribou                                        |
| Beturn                                                                     |                                                         |

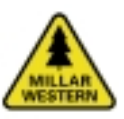

Selecting the **Barred Owl** species button opens the main HSM menu.

| 💈 species\$menu 📃 🛛 🗙                                                                           |  |  |  |  |
|-------------------------------------------------------------------------------------------------|--|--|--|--|
| Barred Out MSN Hain Menn                                                                        |  |  |  |  |
| Requires a grid called FORESTG, which must reside<br>within the \$ERPSPECIES/general directory. |  |  |  |  |
| Output Warkspace :\etp-species\etp-elk                                                          |  |  |  |  |
| Select Grid Input                                                                               |  |  |  |  |
| Edit Hodel Input Parameters                                                                     |  |  |  |  |
| Edit (SI) Switabilty Index Graphs (SI)                                                          |  |  |  |  |
| None Range Smoothing                                                                            |  |  |  |  |
| Smoothing Window Radius ( # of cells) 24                                                        |  |  |  |  |
| Food and Cover Proximity Kernel File                                                            |  |  |  |  |
| Select barredowl-spl.ker                                                                        |  |  |  |  |
| View Model Parameter ASCII Files                                                                |  |  |  |  |
| View (SI) SI Curve Definition File (RSCII)                                                      |  |  |  |  |
| View Nesting Mabitat Reclass Values                                                             |  |  |  |  |
| View Inventory File                                                                             |  |  |  |  |
| Tiev File names List                                                                            |  |  |  |  |
| Run Hodel                                                                                       |  |  |  |  |
| Return to Species Heau Command Line                                                             |  |  |  |  |
|                                                                                                 |  |  |  |  |

### **Output Workspace**

The output workspace location is entered. The defined workspace stores all model outputs. The workspace may also be set in the Main Environment menu.

### Grid Input (Select)

Opens the Grid selection menu. Users select the required seismic / utility and tertiary road grid. The selected grid name is written to the \$BARREDOWL/barredowl.lis file.

The **Command Line** provides access to the ArcInfo terminal window. To close this menu and return back to the main HSM menu, select the **Return** button.

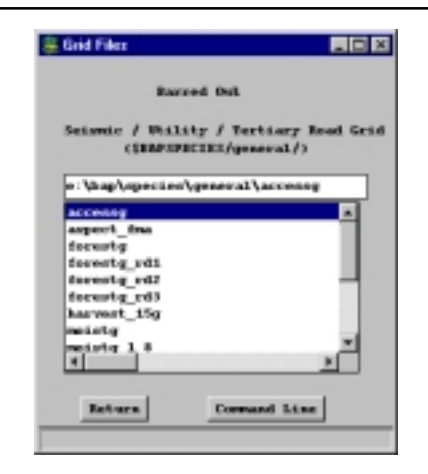

Edit Model Input Paramaters

Edit (SI) Suitability Index Graphs (SI)

Starts the View / Edit Model Curves Main menu.

| 👰 View / Edit Hedel Curves Main Nenu 📃 🗆 🗙            |
|-------------------------------------------------------|
| Beclassification Curve(s)                             |
| Select a Curve to View / Bdit                         |
| ← atl ← atl ← atl ← atl ← atl ← acl ← acl ← acl ← acl |
| View/Edit Save Return/Cancel                          |
|                                                       |

### Return/Cancel

Closes the SI edit menus and returns the user to the main HSM menu.

#### Save

All changes made to any of the SI curves are written to a SI curve definition file called \$BARREDOWL\barredowl.rmp file.

### View Edit

The View/Edit button opens an edit menu for the selected SI curve. Entering the appropriate X and Y co-ordinate values defines the SI curve. The **Store New Settings** button temporally stores all entered values as variables. To save any stored co-ordinate variables, the **Save** button in the View / Edit Model Curves Main menu must be selected. The **Return / Cancel** button closes the current window. The **Command** button provides access to the ArcInfo terminal window. The

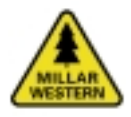

**View/Refresh** button opens a display window containing the defined curve. Any further edits to the curve can be viewed by updating the window with the **View/Refresh** button.

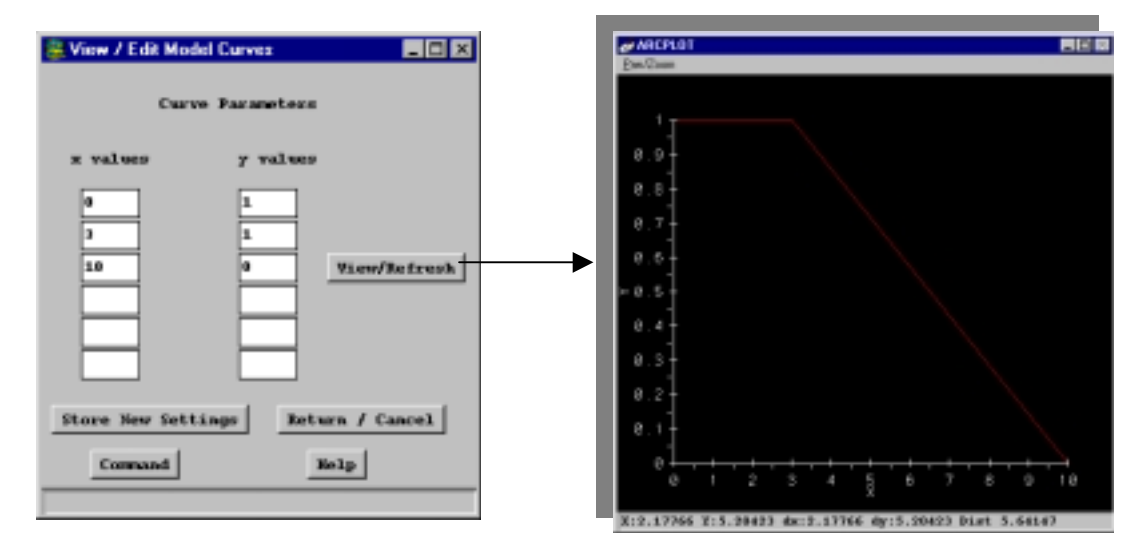

Home Range Smoothing

Smoothing Window Radius (# of cells)

Sets the size of the circular window used in the home ranging smoothing process. The values are expressed in number of cells. The distance is dependent on the grid cells size. For a 25 m cell size, the defined 28 cell radius equals 700 m.

Food and Cover Proximity Kernel File

Select

Opens the Kernel File selection menu. The name of the selected file is written to the \$BARREDOWL\barredowl.lis file. The **Return** button closes the current menu and returns the user to the main HSM menu.

| 🎆 Input Files Menu                      | _ 🗆 🗙                               |
|-----------------------------------------|-------------------------------------|
| Barred :<br>Food and Cov<br>Kernel File | Owl<br>wr Proximity<br>\$BARREDOWL/ |
| harredowl-spl                           | ber<br>F                            |
| Return                                  | Command Line                        |

View Model Parameter ASCII Files

View

The various View buttons display the content of the appropriate ASCII files.

Run Model

Executes the HSM model.

Return to Species Menu

Closes the current menu and returns the user to the main species menu.

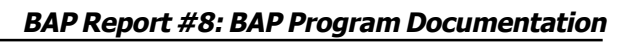

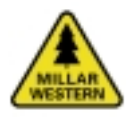

# 8.8 LITERATURE CITED

- Doyon, F. 2000. Habitat classification. Biodiversity Assessment Project for Millar Western Forest Products. BAP Report 3. Chair in Forest Management and Policy, Faculty of Forestry, Lakehead University, Thunder Bay, ON. 7 pp.
- Doyon, F. and P.D. Duinker. 2000. Natural disturbance regime simulation using LANDIS. Biodiversity Assessment Project for Millar Western Forest Products. BAP Report 4. Insitut Quebecois d'Amenagement de la Foret Feuillue, St-Andre-Avellin, Quebec. 28 p.
- Doyon, F. and H.L. MacLeod. 2000. Ecosystem Diversity and Landscape Configuration Models. Biodiversity Assessment Project for Millar Western Forest Products. BAP Report 7. Institut Quebecois d'Amenagement de la Foret Feuillue, St.-Andre-Avellin, Quebec. 5 p.
- Doyon, F. and P. Duinker. 2000. Species Selection Procedure. Biodiversity Assessment Project for Millar Western Forest Products. BAP Report 2. Thunder Bay, Ontario. Chair in Forest Management and Policy, Faculty of Forestry, Lakehead Univesity, 11 pp.
- Doyon, F. and H. MacLeod. 2000. Special Habitat Element Modelling. Biodiversity Assessment Project for Millar Western Forest Products Ltd. BAP Report 5. Insitut Quebecois d'Amenagement de la Foret Feuillue, St-Andre-Avellin, Quebec and KBM Forestry Consultants Inc., Thunder Bay, Ontario. 33 pp. + appendices.

- Duinker, P.D., F. Doyon, R. Morash, L. Van Damme, H.L. MacLeod, and A. Rudy.
  Background and Structure. Biodiversity Assessment Project for Millar Western Forest Products Ltd. BAP Report 1. Chair in Forest Management and Policy, Faculty of Forestry, Lakehead University, Thunder Bay, Ontario and KBM Forestry Consultants Inc., Thunder Bay, Ontario. 17 pp.
- Higgelke, P., H. MacLeod, and F. Doyon. 2000. Habitat Supply Models. Biodiversity Assessment Project for Millar Western Forest Products Ltd. BAP Report 6. Chair in Forest Management and Policy, Faculty of Forestry, Lakehead Univesity, Thunder Bay, ON. 11 pp.

# APPENDIX 1: LANDSCAPE AND ECOSYSTEM ASCII FILE DESCRIPTIONS AND PARAMETERS

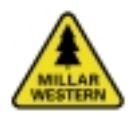

To provide user flexibility, BAP utilises various ASCII files to store program set-up variables and model input variables. We attempted to use a standard formatting structure for all files. Many of the files are system-generated and are automatically created through the BAP menus. The following section presents examples of all system-generated files and their expected format. Other files are userdefined files. It is the responsibility of the user to construct these files. All user-defined files are presented below.

### HARVEST PROJECTION AND NDR SYSTEM-GENERATED FILES

# File: dbconnect.bap

Defines the parameters required to make a connection to an INFORMIX database and workspace path(s) required for model output file storage.

Harvest Projection

bapdbserver : etp

bapconnectfile : etp

workpath : e:\etp

#### NDR

bapdbserver : ndr

bapconnectfile : ndr

w9-upper-workpath : e:\landis\w9-upper

w9-lower-workpath : e:\landis\w9-lower

w5-workpath : e:\landis\w5

fma-workpath : e:\landis\fma

age-workpath : e:\landis\age

# File: user-inventory.lis (harvest projection analysis only)

Contains a tabular listing of inventory file names.

bau\_1998 bau\_2008 bau\_2018 bau\_2028

### File: user-model.lis

A tabular listing of the biodiversity models to be executed. For example:

patch-stats

patch-core

edge-adjacency

### File: user-files.lis

Contains a listing of all ASCII file names requred by the various models. The structure of the file consists of a key word identifying the file name, followed by a space, a colon (:), a space, and the user-defined file name. For example:

covtypefile : covtype.dat

habitatfile : habitat.codes

diversityfile : diversity.codes

adjacencyfile : adjacency.codes

corefile : bapcore.codes

for-for : for-for.codes

for-for : nf-for.codes

nfor-nfor : nf-nf.codes

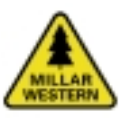

### BAP Report #8: BAP Program Documentation

### File: user-cover.lis (for NDR only)

Contains a listing of all input (spatial) file names required by the various models. The structure of the file consists of a key word identifying the file name, followed by a space, a colon (:), a space, and the user-defined file name. For example:

w9-upper-map : e:\landis\mapgis\_u.gis

w9-lower-map : e:\landis\mapgis\_l.gis

w5-map : e:\landis\mapgis\_w5.gis

w9-upper-zipfile : e:\landis\w9-upper.zip

w9-lower-zipfile : e:\landis\w9-lower.zip

w5-zipfile : e:\landis\w5.zip

### HARVEST PROJECTION AND NDR USER-DEFINED FILES

### File: covtype.dat

### File: habitat.codes

A single column file with each line representing a specific habitat type code value. All broad habitat codes must be listed. A complete listing of all codes can be found in Table 7.6.

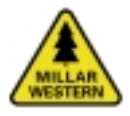

# File: diversity.codes

A single column file. Each line contains a single broad habitat combination and its contrast value. A comma separates all values. A complete listing is shown in tabular form below (Table A1).

# Table A1.Complete listing of diversity codes.

| 11,11,0.0 | 12,22,0.2 | 14,43,0.8 | 24,33,0.6 |
|-----------|-----------|-----------|-----------|
| 12,12,0.0 | 12,23,0.6 | 14,44,0.8 | 24,34,0.6 |
| 13,13,0.0 | 12,24,0.8 | 21,22,0.4 | 24,41,0.8 |
| 14,14,0.0 | 12,31,0.4 | 21,23,1.0 | 24,42,0.6 |
| 21,21,0.0 | 12,32,0.4 | 21,24,0.8 | 24,43,0.8 |
| 22,22,0.0 | 12,33,0.7 | 21,31,0.0 | 24,44,0.6 |
| 23,23,0.0 | 12,34,0.8 | 21,32,0.4 | 31,32,0.4 |
| 24,24,0.0 | 12,41,0.6 | 21,33,1.0 | 31,33,1.0 |
| 31,31,0.0 | 12,42,0.8 | 21,34,0.8 | 31,34,0.8 |
| 32,32,0.0 | 12,43,0.1 | 21,41,0.2 | 31,41,0.0 |
| 33,33,0.0 | 12,44,0.1 | 21,42,0.6 | 31,42,0.4 |
| 34,34,0.0 | 13,14,0.4 | 21,43,1.0 | 31,43,1.0 |
| 41,41,0.0 | 13,21,0.1 | 21,44,0.8 | 31,44,0.8 |
| 42,42,0.0 | 13,22,0.6 | 22,23,0.5 | 32,33,0.4 |
| 43,43,0.0 | 13,23,0.2 | 22,24,0.7 | 32,34,0.6 |
| 44,44,0.0 | 13,24,0.5 | 22,31,0.4 | 32,41,0.4 |
| 11,12,0.4 | 13,31,0.1 | 22,32,0.2 | 32,42,0.2 |
| 11,13,1.0 | 13,32,0.8 | 22,33,0.6 | 32,43,0.6 |
| 11,14,0.8 | 13,33,0.5 | 22,34,0.8 | 32,44,0.6 |
| 11,21,0.0 | 13,34,0.6 | 22,41,0.4 | 33,34,0.4 |
| 11,22,0.4 | 13,41,0.1 | 22,42,0.8 | 33,41,1.0 |
| 11,23,1.0 | 13,42,0.9 | 22,43,0.8 | 33,42,0.6 |
| 11,24,0.8 | 13,43,0.6 | 22,44,0.7 | 33,43,0.4 |
| 11,31,0.2 | 13,44,0.7 | 23,24,0.4 | 33,44,0.5 |
| 11,32,0.6 | 14,21,0.8 | 23,31,1.0 | 34,41,0.8 |
| 11,33,0.1 | 14,22,0.8 | 23,32,0.6 | 34,42,0.8 |
| 11,34,0.8 | 14,23,0.4 | 23,33,0.4 | 34,43,0.6 |
| 11,41,0.2 | 14,24,0.2 | 23,34,0.8 | 34,44,0.4 |
| 11,42,0.6 | 14,31,0.8 | 23,41,1.0 | 41,42,0.4 |
| 11,43,0.1 | 14,32,1.0 | 23,42,0.8 | 41,43,1.0 |
| 11,44,0.8 | 14,33,0.6 | 23,43,0.8 | 41,44,0.8 |
| 12,13,0.6 | 14,34,0.6 | 23,44,0.6 | 42,43,0.4 |
| 12,14,0.8 | 14,41,0.8 | 24,31,0.8 | 42,44,0.5 |
| 12,21,0.4 | 14,42,0.8 | 24,32,0.8 | 43,44,0.4 |

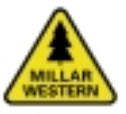

# File: adjacency.codes

A single column file. A comma separates all values. A complete listing is shown in tabular form below (Table A2).

| Table A2. | A complete | listing of | adjacency | codes |
|-----------|------------|------------|-----------|-------|
|-----------|------------|------------|-----------|-------|

| 1.1 |           |            |            |            |            |             |
|-----|-----------|------------|------------|------------|------------|-------------|
|     | 11,12,1   | 13,31,55   | 21,106,109 | 24,64,163  | 33,204,217 | 44,64,271   |
|     | 11,13,2   | 13,32,56   | 21,107,110 | 24,103,164 | 33,205,218 | 44,103,272  |
|     | 11,14,3   | 13,33,57   | 21,203,111 | 24,105,165 | 33,206,219 | 44,105,273  |
|     | 11,21,4   | 13,34,58   | 21,204,112 | 24,106,166 | 33,207,220 | 44,106,274  |
|     | 11,22,5   | 13,41,59   | 21,205,113 | 24,107,167 | 34,41,221  | 44,107,275  |
|     | 11,23,6   | 13,42,60   | 21,206,114 | 24,203,168 | 34,42,222  | 44,203,276  |
|     | 11,24,7   | 13,43,61   | 21,207,115 | 24,204,169 | 34,43,223  | 44,204,277  |
|     | 11,31,8   | 13,44,62   | 22,23,116  | 24,205,170 | 34,44,224  | 44,205,278  |
|     | 11,32,9   | 13,64,63   | 22,24,117  | 24,206,171 | 34,64,225  | 44,206,279  |
|     | 11,33,10  | 13,103,64  | 22,31,118  | 24,207,172 | 34,103,226 | 44,207,280  |
|     | 11,34,11  | 13,105,65  | 22,32,119  | 31,32,173  | 34,105,227 | 64,103,281  |
|     | 11,41,12  | 13,106,66  | 22,33,120  | 31,33,174  | 34,106,228 | 64,105,282  |
|     | 11,42,13  | 13,107,67  | 22,34,121  | 31,34,175  | 34,107,229 | 64,106,283  |
|     | 11,43,14  | 13,203,68  | 22,41,122  | 31,41,176  | 34,203,230 | 64,107,284  |
|     | 11,44,15  | 13,204,69  | 22,42,123  | 31,42,177  | 34,204,231 | 64,203,285  |
|     | 11,64,16  | 13,205,70  | 22,43,124  | 31,43,178  | 34,205,232 | 64,204,286  |
|     | 11,103,17 | 13,206,71  | 22,44,125  | 31,44,179  | 34,206,233 | 64,205,287  |
|     | 11,105,18 | 13,207,72  | 22,64,126  | 31,64,180  | 34,207,234 | 64,206,288  |
|     | 11,106,19 | 14,21,73   | 22,103,127 | 31,103,181 | 41,42,235  | 64,207,289  |
|     | 11,107,20 | 14,22,74   | 22,105,128 | 31,105,182 | 41,43,236  | 103,105,290 |
|     | 11,203,21 | 14,23,75   | 22,106,129 | 31,106,183 | 41,44,237  | 103,106,291 |
|     | 11,204,22 | 14,24,76   | 22,107,130 | 31,107,184 | 41,64,238  | 103,107,292 |
|     | 11,205,23 | 14,31,77   | 22,203,131 | 31,203,185 | 41,103,239 | 103,203,293 |
|     | 11,206,24 | 14,32,78   | 22,204,132 | 31,204,186 | 41,105,240 | 103,204,294 |
|     | 11,207,25 | 14,33,79   | 22,205,133 | 31,205,187 | 41,106,241 | 103,205,295 |
|     | 12,13,26  | 14,34,80   | 22,206,134 | 31,206,188 | 41,107,242 | 103,206,296 |
|     | 12,14,27  | 14,41,81   | 22,207,135 | 31,207,189 | 41,203,243 | 103,207,297 |
|     | 12,21,28  | 14,42,82   | 23,24,136  | 32,33,190  | 41,204,244 | 105,106,298 |
|     | 12,22,29  | 14,43,83   | 23,31,137  | 32,34,191  | 41,205,245 | 105,107,299 |
|     | 12,23,30  | 14,44,84   | 23,32,138  | 32,41,192  | 41,206,246 | 105,203,300 |
|     | 12,24,31  | 14,64,85   | 23,33,139  | 32,42,193  | 41,207,247 | 105,204,301 |
|     | 12,31,32  | 14,103,86  | 23,34,140  | 32,43,194  | 42,43,248  | 105,205,302 |
|     | 12,32,33  | 14,105,87  | 23,41,141  | 32,44,195  | 42,44,249  | 105,206,303 |
|     | 12,33,34  | 14,106,88  | 23,42,142  | 32,64,196  | 42,64,250  | 105,207,304 |
|     | 12,34,35  | 14,107,89  | 23,43,143  | 32,103,197 | 42,103,251 | 106,107,305 |
|     | 12,41,36  | 14,203,90  | 23,44,144  | 32,105,198 | 42,105,252 | 106,203,306 |
|     | 12,42,37  | 14,204,91  | 23,64,145  | 32,106,199 | 42,106,253 | 106,204,307 |
|     | 12,43,38  | 14,205,92  | 23,103,146 | 32,107,200 | 42,107,254 | 106,205,308 |
|     | 12,44,39  | 14,206,93  | 23,105,147 | 32,203,201 | 42,203,255 | 106,206,309 |
|     | 12,64,40  | 14,207,94  | 23,106,148 | 32,204,202 | 42,204,256 | 106,207,310 |
|     | 12,103,41 | 21,22,95   | 23,107,149 | 32,205,203 | 42,205,257 | 107,203,311 |
|     | 12,105,42 | 21,23,96   | 23,203,150 | 32,206,204 | 42,206,258 | 107,204,312 |
|     | 12,106,43 | 21,24,97   | 23,204,151 | 32,207,205 | 42,207,259 | 107,205,313 |
|     | 12,107,44 | 21,31,98   | 23,205,152 | 33,34,206  | 43,44,260  | 107,206,314 |
|     | 12,203,45 | 21,32,99   | 23,206,153 | 33,41,207  | 43,64,261  | 107,207,315 |
|     | 12,204,46 | 21,33,100  | 23,207,154 | 33,42,208  | 43,103,262 | 203,204,316 |
|     | 12,205,47 | 21,34,101  | 24,31,155  | 33,43,209  | 43,105,263 | 203,205,317 |
|     | 12,206,48 | 21,41,102  | 24,32,156  | 33,44,210  | 43,106,264 | 203,206,318 |
|     | 12,207,49 | 21,42,103  | 24,33,157  | 33,64,211  | 43,107,265 | 203,207,319 |
|     | 13,14,50  | 21,43,104  | 24,34,158  | 33,103,212 | 43,203,266 | 204,205,320 |
|     | 13,21,51  | 21,44,105  | 24,41,159  | 33,105,213 | 43,204,267 | 204,206,321 |
|     | 13,22,52  | 21,64,106  | 24,42,160  | 33,106,214 | 43,205,268 | 204,207,322 |
|     | 13,23,53  | 21,103,107 | 24,43,161  | 33,107,215 | 43,206,269 | 205,206,323 |
|     | 13,24,54  | 21,105,108 | 24,44,162  | 33,203,216 | 43,207,270 | 205,207,324 |
|     |           |            |            |            |            | 206.207.325 |

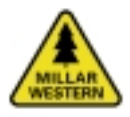

# File: bapcore.codes

A single column file. A comma separates all values. A complete listing is shown in tabular form below (Table A3).

# Table A3.A complete listing of core<br/>codes.

| 1,2,50   | 2,206,50  |
|----------|-----------|
| 1,3,100  | 2,207,50  |
| 1,4,75   | 3,4,25    |
| 1,64,0   | 3,64,100  |
| 1,103,0  | 3,103,100 |
| 1,105,0  | 3,105,100 |
| 1,106,25 | 3,106,100 |
| 1,107,0  | 3,107,75  |
| 1,203,25 | 3,203,50  |
| 1,204,25 | 3,204,50  |
| 1,205,0  | 3,205,100 |
| 1,206,0  | 3,206,100 |
| 1,207,0  | 3,207,100 |
| 2,3,75   | 4,64,100  |
| 2,4,50   | 4,103,100 |
| 2,64,75  | 4,105,75  |
| 2,103,50 | 4,106,75  |
| 2,105,50 | 4,107,100 |
| 2,106,50 | 4,203,50  |
| 2,107,50 | 4,204,50  |
| 2,203,0  | 4,205,75  |
| 2,204,0  | 4,206,75  |
| 2,205,75 | 4,207,75  |

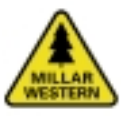

# File: for-for.codes

A single column file. A comma separates all values. A complete listing is shown in tabular form below (Table A4).

| 11,12,0.4 | 13,14,0.4 | 21,32,0.4 | 24,34,0.6 | 41,44,0.8  | 112,24,0.9 |
|-----------|-----------|-----------|-----------|------------|------------|
| 11,13,1.0 | 13,21,1.0 | 21,33,1.0 | 24,41,0.8 | 42,43,0.4  | 112,31,0.0 |
| 11,14,0.8 | 13,22,0.6 | 21,34,0.8 | 24,42,0.6 | 42,44,0.5  | 112,32,0.3 |
| 11,21,0.0 | 13,23,0.2 | 21,41,0.2 | 24,43,0.8 | 43,44,0.4  | 112,33,1.0 |
| 11,22,0.4 | 13,24,0.5 | 21,42,0.6 | 24,44,0.6 | 111,11,0.1 | 112,34,0.9 |
| 11,23,1.0 | 13,31,1.0 | 21,43,1.0 | 31,32,0.4 | 111,12,0.3 | 112,41,0.0 |
| 11,24,0.8 | 13,32,0.8 | 21,44,0.8 | 31,33,1.0 | 111,13,1.0 | 112,42,0.3 |
| 11,31,0.2 | 13,33,0.5 | 22,23,0.5 | 31,34,0.8 | 111,14,0.8 | 112,43,1.0 |
| 11,32,0.6 | 13,34,0.6 | 22,24,0.7 | 31,41,0.0 | 111,21,0.1 | 112,44,0.9 |
| 11,33,1.0 | 13,41,1.0 | 22,31,0.4 | 31,42,0.4 | 111,22,0.3 | 113,11,0.5 |
| 11,34,0.8 | 13,42,0.9 | 22,32,0.2 | 31,43,1.0 | 111,23,1.0 | 113,12,0.0 |
| 11,41,0.2 | 13,43,0.6 | 22,33,0.6 | 31,44,0.8 | 111,24,0.8 | 113,13,0.8 |
| 11,42,0.6 | 13,44,0.7 | 22,34,0.8 | 32,33,0.4 | 111,31,0.1 | 113,14,1.0 |
| 11,43,1.0 | 14,21,0.8 | 22,41,0.4 | 32,34,0.6 | 111,32,0.3 | 113,21,0.5 |
| 11,44,0.8 | 14,22,0.8 | 22,42,0.8 | 32,41,0.4 | 111,33,1.0 | 113,22,0.0 |
| 12,13,0.6 | 14,23,0.4 | 22,43,0.8 | 32,42,0.2 | 111,34,0.8 | 113,23,0.8 |
| 12,14,0.8 | 14,24,0.2 | 22,44,0.7 | 32,43,0.6 | 111,41,0.1 | 113,24,1.0 |
| 12,21,0.4 | 14,31,0.8 | 23,24,0.4 | 32,44,0.6 | 111,42,0.3 | 113,31,0.5 |
| 12,22,0.2 | 14,32,1.0 | 23,31,1.0 | 33,34,0.4 | 111,43,1.0 | 113,32,0.0 |
| 12,23,0.6 | 14,33,0.6 | 23,32,0.6 | 33,41,1.0 | 111,44,0.8 | 113,33,0.8 |
| 12,24,0.8 | 14,34,0.6 | 23,33,0.4 | 33,42,0.6 | 111,112,0. | 113,34,0.6 |
| 12,31,0.4 | 14,41,0.8 | 23,34,0.8 | 33,43,0.4 | 111,113,0. | 113,41,0.5 |
| 12,32,0.4 | 14,42,0.8 | 23,41,1.0 | 33,44,0.5 | 112,11,0.0 | 113,42,0.0 |
| 12,33,0.7 | 14,43,0.8 | 23,42,0.8 | 34,41,0.8 | 112,12,0.3 | 113,43,0.8 |
| 12,34,0.8 | 14,44,0.8 | 23,43,0.8 | 34,42,0.8 | 112,13,1.0 | 113,44,1.0 |
| 12,41,0.6 | 21,22,0.4 | 23,44,0.6 | 34,43,0.6 | 112,14,0.9 |            |
| 12,42,0.8 | 21,23,1.0 | 24,31,0.8 | 34,44,0.4 | 112,21,0.0 |            |
| 12,43,1.0 | 21,24,0.8 | 24,32,0.8 | 41,42,0.4 | 112,22,0.3 |            |
| 12,44,1.0 | 21,31,0.0 | 24,33,0.6 | 41,43,1.0 | 112,23,1.0 |            |

### Table A4. A complete listing of contrast codes between forested habitat types.

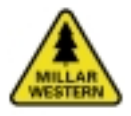

# File: nf-for.codes

A single column file. A comma separates all values. A complete listing is shown in tabular form below (Table A5).

| Table A5. | A complete listing of contrast codes between non-forested and forested |
|-----------|------------------------------------------------------------------------|
|           | habitat types.                                                         |
|           |                                                                        |

| 64,11,0.1  | 103,34,1.0 | 106,23,0.9 | 203,12,0.1 | 204,41,0.3 | 206,24,1.0 |
|------------|------------|------------|------------|------------|------------|
| 64,12,0.3  | 103,41,0.2 | 106,24,0.8 | 203,13,0.7 | 204,42,0.3 | 206,31,0.2 |
| 64,13,1.0  | 103,42,0.5 | 106,31,0.1 | 203,14,0.8 | 204,43,0.8 | 206,32,0.4 |
| 64,14,0.8  | 103,43,1.0 | 106,32,0.3 | 203,21,0.3 | 204,44,0.7 | 206,33,1.0 |
| 64,21,0.1  | 103,44,1.0 | 106,33,0.8 | 203,22,0.1 | 205,11,0.2 | 206,34,1.0 |
| 64,22,0.3  | 105,11,0.2 | 106,34,0.8 | 203,23,0.7 | 205,12,0.3 | 206,41,0.2 |
| 64,23,1.0  | 105,12,0.4 | 106,41,0.1 | 203,24,0.8 | 205,13,0.8 | 206,42,0.4 |
| 64,24,0.8  | 105,13,1.0 | 106,42,0.3 | 203,31,0.3 | 205,14,0.8 | 206,43,1.0 |
| 64,31,0.1  | 105,14,1.0 | 106,43,0.8 | 203,32,0.2 | 205,21,0.2 | 206,44,1.0 |
| 64,32,0.3  | 105,21,0.2 | 106,44,0.8 | 203,33,0.8 | 205,22,0.3 | 207,11,0.2 |
| 64,33,1.0  | 105,22,0.4 | 107,11,0.2 | 203,34,0.7 | 205,23,0.8 | 207,12,0.4 |
| 64,34,0.8  | 105,23,1.0 | 107,12,0.5 | 203,41,0.3 | 205,24,0.8 | 207,13,1.0 |
| 64,41,0.1  | 105,24,1.0 | 107,13,1.0 | 203,42,0.3 | 205,31,0.2 | 207,14,1.0 |
| 64,42,0.3  | 105,31,0.2 | 107,14,10  | 203,43,0.8 | 205,32,0.2 | 207,21,0.2 |
| 64,43,1.0  | 105,32,0.4 | 107,21,0.2 | 203,44,0.7 | 205,33,0.7 | 207,22,0.4 |
| 64,44,0.8  | 105,33,1.0 | 107,22,0.5 | 204,11,0.3 | 205,34,0.7 | 207,23,1.0 |
| 103,11,0.2 | 105,34,1.0 | 107,23,1.0 | 204,12,0.1 | 205,41,0.2 | 207,24,1.0 |
| 103,12,0.5 | 105,41,0.2 | 107,24,1.0 | 204,13,0.7 | 205,42,0.2 | 207,31,0.2 |
| 103,13,1.0 | 105,42,0.4 | 107,31,0.2 | 204,14,0.8 | 205,43,0.7 | 207,32,0.4 |
| 103,14,1.0 | 105,43,1.0 | 107,32,0.5 | 204,21,0.3 | 205,44,0.7 | 207,33,1.0 |
| 103,21,0.2 | 105,44,1.0 | 107,33,1.0 | 204,22,0.1 | 206,11,0.2 | 207,34,1.0 |
| 103,22,0.5 | 106,11,0.1 | 107,34,1.0 | 204,23,0.7 | 206,12,0.4 | 207,41,0.2 |
| 103,23,1.0 | 106,12,0.4 | 107,41,0.2 | 204,24,0.8 | 206,13,1.0 | 207,42,0.4 |
| 103,24,1.0 | 106,13,0.9 | 107,42,0.5 | 204,31,0.3 | 206,14,1.0 | 207,43,1.0 |
| 103,31,0.2 | 106,14,0.8 | 107,43,1.0 | 204,32,0.2 | 206,21,0.2 | 207,44,1.0 |
| 103,32,0.5 | 106,21,0.1 | 107,44,1.0 | 204,33,0.8 | 206,22,0.4 |            |
| 103,33,1.0 | 106,22,0.4 | 203,11,0.3 | 204,34,0.7 | 206,23,1.0 |            |

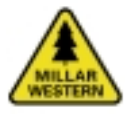

# File: nf-nf.codes

A single column file. A comma separates all values. A complete listing is shown in tabular form below (Table A6).

# Table A6.A complete listing of con-<br/>trast codes between non-<br/>forested habitat types.

| 205,64,0.7  |
|-------------|
| 204,203,0.0 |
| 204,107,0.4 |
| 204,106,0.2 |
| 204,105,0.4 |
| 204,103,0.4 |
| 204,64,0.7  |
| 203,107,0.4 |
| 203,106,0.2 |
| 203,105,0.4 |
| 203,103,0.4 |
| 203,64,0.7  |
| 107,106,0.4 |
| 107,105,0.2 |
| 107,103,0.0 |
| 107,64,0.5  |
| 106,105,0.5 |
| 106,103,0.4 |
| 106,64,0.4  |
| 105,103,0.2 |
| 105,64,0.5  |
| 103,64,0.5  |
|             |
|             |

# **APPENDIX 2: LANDSCAPE AND ECOSYSTEM EXAMPLES**

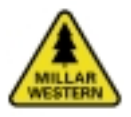

# BIODIVERSITY ASSESSMENT PROJECT COARSE-FILTER EXAMPLES

This section provides example of all landscape and ecosystem biodiversity models.

The area illustrated in the following examples is a subset (approximately 150 ha in size) of Millar Western's FMA area (Figure A1).

Depending on the bioindicator, BAP statistics may be reported at three different levels: forest or landscape (entire FMA area regardless of species composition), broad species composition, and specific species composition. In addition, a bioindicator may be reported at one of two different levels of developmental stage: broad developmental stage (consisting of opening, developing, forested, and old stands) or specific developmental stage (consisting of clearcut or burn, regenerating, young, immature, mature, and old stands). The level at which each bioindicator is reported is discussed below.

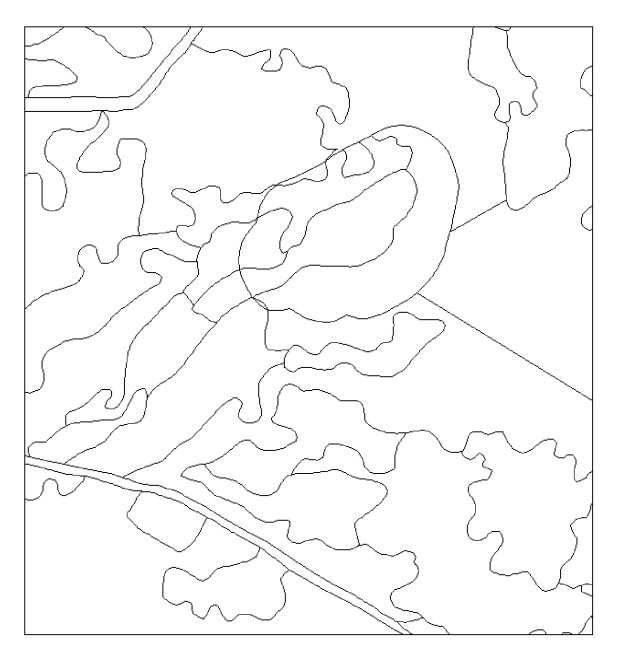

Figure A1. Subset of Millar Western's FMA area used for coarse-filter bioindicator examples.

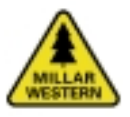

### Ecosystem Diversity Bioindicators

### Area-Weighted Age

Area-weighted age calculates the weighted age for all forested stands. The age values are obtained from the timber supply or NDR database files, which are spatially linked to the FORESTG grid. An example age grid is shown below (Figure A2, Table A7).

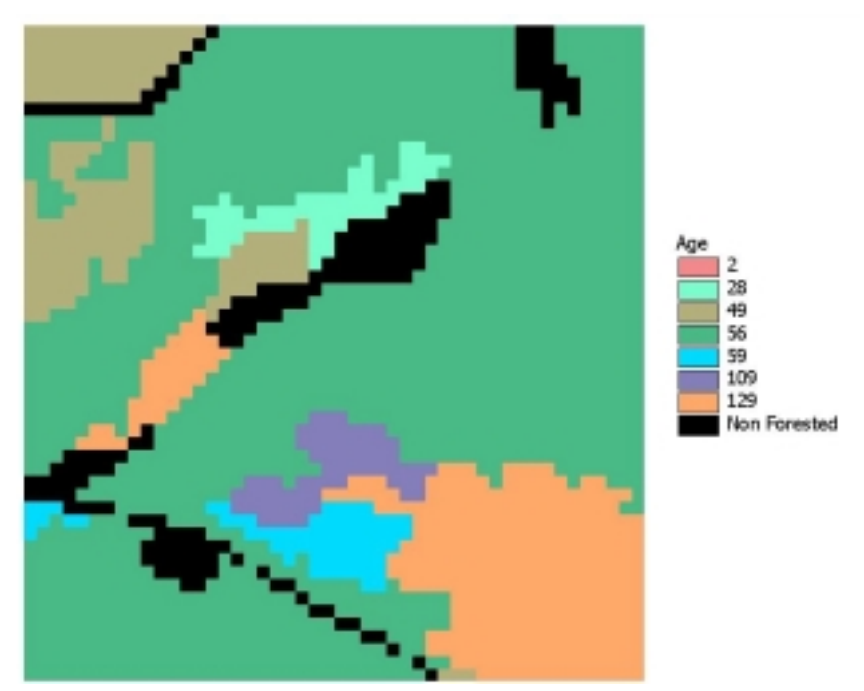

- Figure A2. Example age grid.
- Table A7.Example area-weighted<br/>age calculation.

| Weighted Age |
|--------------|
| 211          |
| 5446         |
| 287          |
| 106          |
| 98           |
| 338          |
| 436          |
| 2289         |
| 29           |
| 202          |
| 9            |
|              |

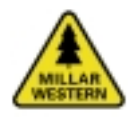

### **Developmental Stage Proportion**

Determines the proportion of the landscape that supports each broad habitat type. Statistics are reported at the forest (all patches regardless of habitat type) and broad species composition levels. The following grid and tables illustrate the results of the proportion of developmental stages bioindicator at the forest level (Figure A3, Table A8).

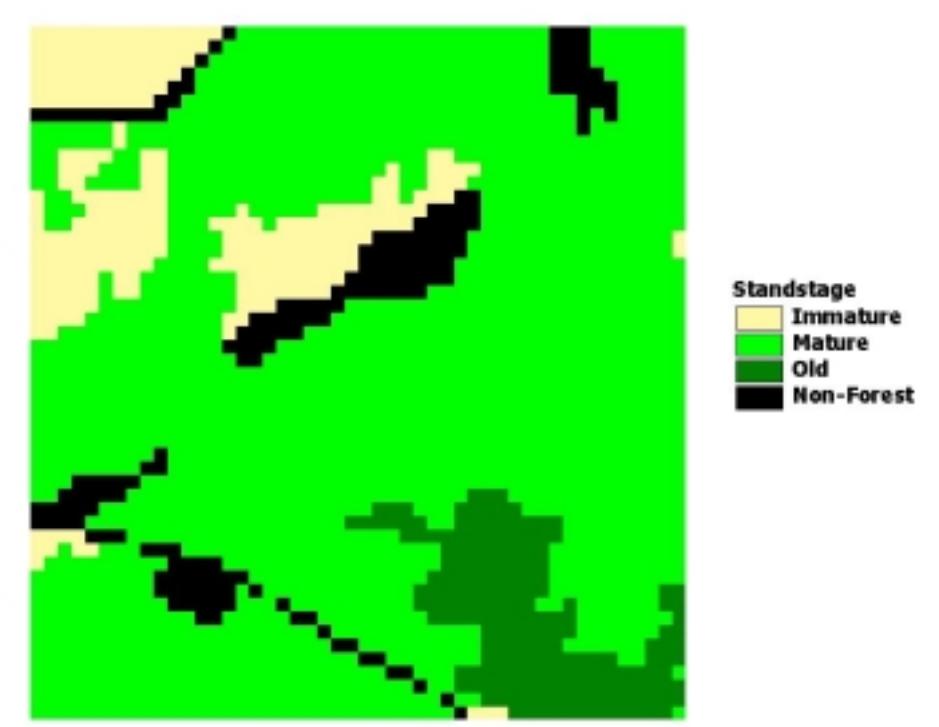

- Figure A3. Example developmental stage proportion grid.
- Table A8.Proportion of the forest supporting each broad developmental stage at<br/>the forest level.

| Forest Level        |           |                         |
|---------------------|-----------|-------------------------|
| Developmental Stage | Area (ha) | Proportion of Landscape |
| 1                   | 0.0       | 0%                      |
| 2                   | 0.0       | 0%                      |
| 3                   | 0.0       | 0%                      |
| 4                   | 16.9      | 12%                     |
| 5                   | 113.2     | 80%                     |
| 6                   | 11.8      | 8%                      |

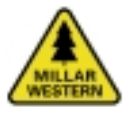

### Habitat Distribution

Habitat distribution reports the total area (ha) by specific habitat type. The following grid and table illustrates the habitat distribution (Figure A4, Table A9).

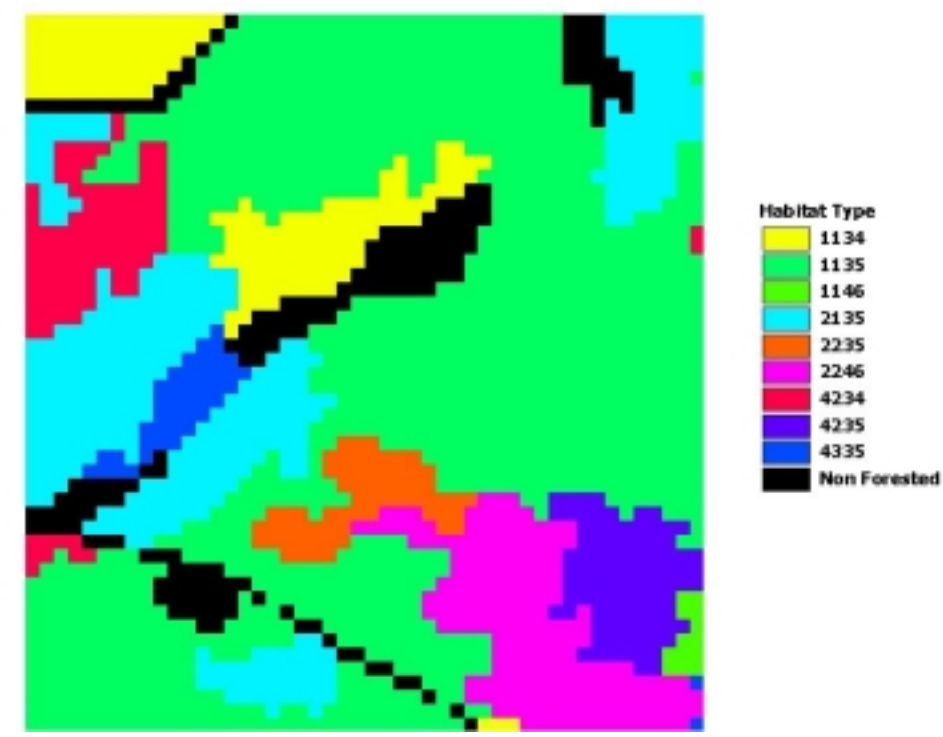

- Figure A4. Example habitat distribution grid.
- Table A9.Total area by specific habi-<br/>tat type.

| Habitat Type | Area (ha) |
|--------------|-----------|
| 1134         | 70.9      |
| 1135         | 70.9      |
| 1146         | 71.6      |
| 2135         | 133.4     |
| 2235         | 139.7     |
| 2246         | 140.4     |
| 4234         | 264.6     |
| 4235         | 264.7     |
| 4335         | 270.9     |

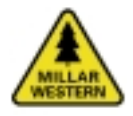

# Habitat Diversity

Habitat diversity calculations are done at the broad habitat type level. The example below illustrates sample diversity index calculations (Figure A5, Table A10).

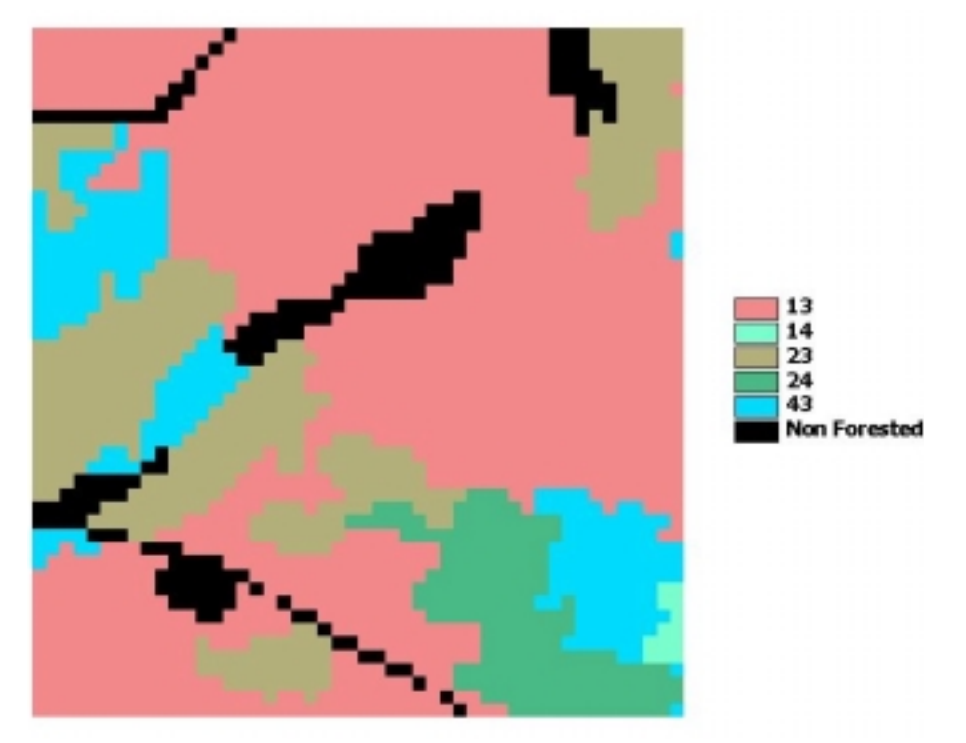

Figure A5. Example habitat diversity grid.

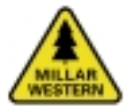

| Habitat 1 | Habitat 2 | Area (ha) | Contrast Weight | Weighted Area | Area of Habitat 1 | Weighted Area * Habitat Area |
|-----------|-----------|-----------|-----------------|---------------|-------------------|------------------------------|
| 13        | 13        | 86.9      | 0.0             | 0.00          |                   |                              |
| 13        | 14        | 0.8       | 0.4             | 0.33          |                   |                              |
| 13        | 23        | 28.1      | 0.2             | 5.61          |                   |                              |
| 13        | 24        | 11.0      | 0.5             | 5.50          |                   |                              |
| 13        | 43        | 15.1      | 0.6             | 9.08          |                   |                              |
|           |           |           | Total           | 20.51         | 86.9              | 1782.02                      |
|           |           |           |                 |               |                   |                              |
| 14        | 13        | 86.9      | 0.4             | 34.75         |                   |                              |
| 14        | 14        | 0.8       | 0.0             | 0.00          |                   |                              |
| 14        | 23        | 28.1      | 0.4             | 11.23         |                   |                              |
| 14        | 24        | 11.0      | 0.2             | 2.20          |                   |                              |
| 14        | 43        | 15.1      | 0.8             | 12.10         |                   |                              |
|           |           |           | Total           | 60.28         | 0.8               | 48.97                        |
|           |           |           |                 |               |                   |                              |
| 23        | 13        | 86.9      | 0.2             | 17.38         |                   |                              |
| 23        | 14        | 0.8       | 0.4             | 0.33          |                   |                              |
| 23        | 23        | 28.1      | 0.0             | 0.00          |                   |                              |
| 23        | 24        | 11.0      | 0.4             | 4.40          |                   |                              |
| 23        | 43        | 15.1      | 0.8             | 12.10         |                   |                              |
|           |           |           | Total           | 34.20         | 28.1              | 959.74                       |
|           |           |           |                 |               |                   |                              |
| 24        | 13        | 86.9      | 0.5             | 43.44         |                   |                              |
| 24        | 14        | 0.8       | 0.2             | 0.16          |                   |                              |
| 24        | 23        | 28.1      | 0.4             | 11.23         |                   |                              |
| 24        | 24        | 11.0      | 0.0             | 0.00          |                   |                              |
| 24        | 43        | 15.1      | 0.8             | 12.10         |                   |                              |
|           |           |           | Total           | 66.93         | 11.0              | 736.18                       |
|           |           |           |                 |               |                   |                              |
| 43        | 13        | 86.9      | 0.6             | 52.13         |                   |                              |
| 43        | 14        | 0.8       | 0.8             | 0.65          |                   |                              |
| 43        | 23        | 28.1      | 0.8             | 22.45         |                   |                              |
| 43        | 24        | 11.0      | 0.8             | 8.80          |                   |                              |
| 43        | 43        | 15.1      | 0.0             | 0.00          |                   |                              |
|           |           |           | Total           | 84.03         | 15.1              | 1270.88                      |
|           |           |           |                 |               |                   |                              |
|           |           |           | Total           |               | 141.88            | 4797.79                      |
|           |           |           |                 |               |                   |                              |
|           |           |           | Diversity Index |               |                   | 0.23835774                   |

### Table A10. Example of habitat diversity calculations.

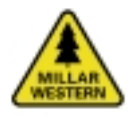

# **Species Dominance**

Species dominance reports species percentage weighted by area. Table A11 presents each stand's area, the percentage composition of each species within the stand (e.g. SB (%)), and the area-weighted species percentage (e.g. W-SB (%), Table A11).

### Species Presence

Species presence reports the percentage a tree species is present within the entire land-scape. It does not consider species dominance, only presence (Table A12).

| <b>D</b> 1 1 <b>T</b> D |           |           | 00 (0) | 144.00    | <b>ON (0)</b> | 141 0141  | DI (0() | 147 81    | ED (0() 14 |          | A344 (0/ ) |           | <b>DD</b> (0() | 147.55    |
|-------------------------|-----------|-----------|--------|-----------|---------------|-----------|---------|-----------|------------|----------|------------|-----------|----------------|-----------|
| Patch-ID                | Patch-ID  | Area (na) | SB (%) | w-SB area | SW (%)        | w-Sw area | PL (%)  | w-PL area | FB(%) V    | -FB area | AW (%)     | w-Aw area | PB (%)         | w-PB area |
| 11623                   | 1         | 2.9       |        |           |               |           | 1.0     | 0.3       |            |          | 7.0        | 2.1       | 1.0            | 0.3       |
| 11628                   | 2         | 11.0      |        |           |               |           | 1.0     | 1.1       |            |          | 7.0        | 7.7       | 1.0            | 1.1       |
| 11695                   | 3         | 5.2       |        |           |               |           | 3.0     | 1.5       |            |          | 5.0        | 2.6       | 1.0            | 0.0       |
| 11697                   | 4         | 0.2       |        |           |               |           | 1.0     | 0.0       |            |          | 7.0        | 0.2       | 1.0            | 0.0       |
| 11697                   | 5         | 0.5       |        |           |               |           | 1.0     | 0.1       |            |          | 7.0        | 0.4       | 1.0            | 0.1       |
| 12124                   | 7         | 0.0       |        |           |               |           | 1.0     | 0.1       |            |          | 7.0        | 0.4       | 1.0            | 0.1       |
| 12134                   | /         | 10.7      |        |           |               |           | 1.0     | 1.1       |            |          | 7.0        | 75        | 1.0            | 0.0       |
| 12154                   | 0         | 10.7      |        |           |               |           | 1.0     | 1.1       |            |          | 7.0        | 7.5       | 1.0            | 1.1       |
| 12330                   | 10        | 12.5      | 1.0    | 0.1       | 1.0           | 0.1       | 3.0     | 0.4       |            |          | 5.0        | 0.0       | 1.0            | 1.2       |
| 12330                   | 10        | 4.2       | 1.0    | 0.1       | 1.0           | 0.1       | 3.0     | 13        |            |          | 5.0        | 2.1       |                |           |
| 12331                   | 12        | 5.8       | 1.0    | 0.6       | 3.0           | 1.7       | 3.0     | 1.7       |            |          | 3.0        | 1.7       |                |           |
| 12365                   | 13        | 6.1       | 1.0    | 010       | 0.0           | 217       | 1.0     | 0.6       |            |          | 7.0        | 4.3       | 1.0            | 0.6       |
| 12383                   | 14        | 2.4       |        |           |               |           | 1.0     | 0.2       |            |          | 7.0        | 1.7       | 1.0            | 0.2       |
| 12393                   | 15        | 0.4       |        |           |               |           | 1.0     | 0.0       |            |          | 7.0        | 0.2       | 1.0            | 0.0       |
| 12433                   | 16        | 0.2       |        |           |               |           | 1.0     | 0.0       |            |          | 7.0        | 0.1       | 1.0            | 0.0       |
| 12463                   | 17        | 0.1       | 1.0    | 0.0       | 3.0           | 0.0       | 3.0     | 0.0       |            |          | 3.0        | 0.0       |                |           |
| 12467                   | 18        | 1.3       |        |           |               |           | 1.0     | 0.1       |            |          | 7.0        | 0.9       | 1.0            | 0.1       |
| 12504                   | 19        | 1.0       |        |           |               |           | 1.0     | 0.1       |            |          | 7.0        | 0.7       | 1.0            | 0.1       |
| 12519                   | 20        | 1.1       |        |           |               |           | 1.0     | 0.1       |            |          | 7.0        | 0.8       | 1.0            | 0.1       |
| 12575                   | 21        | 4.6       | 1.0    | 0.5       | 1.0           | 0.5       | 3.0     | 1.4       |            |          | 5.0        | 2.3       |                |           |
| 12680                   | 22        | 2.7       | 8.0    | 2.2       | 1.0           | 0.3       | 1.0     | 0.3       |            |          |            |           |                |           |
| 12681                   | 23        | 17.8      |        |           |               |           | 1.0     | 1.8       |            |          | 7.0        | 12.4      | 1.0            | 1.8       |
| 12694                   | 24        | 6.0       | 1.0    | 0.6       | 1.0           | 0.6       | 3.0     | 1.8       |            |          | 5.0        | 3.0       |                |           |
| 12721                   | 25        | 1.9       |        |           |               |           | 1.0     | 0.2       |            |          | 7.0        | 1.3       | 1.0            | 0.2       |
| 12858                   | 26        | 4.1       | 1.0    | 0.4       | 2.0           | 0.8       | 1.0     | 0.4       |            |          | 4.0        | 1.6       | 1.0            | 0.4       |
| 12942                   | 27        | 0.5       | 1.0    | 0.1       | 3.0           | 0.2       | 3.0     | 0.2       |            |          | 3.0        | 0.2       |                |           |
| 12946                   | 28        | 10.7      | 1.0    | 1.1       | 3.0           | 3.2       | 1.0     | 1.1       |            |          | 4.0        | 4.3       | 1.0            | 1.1       |
| 12947                   | 29        | 5.8       | 1.0    | 0.6       | 7.0           | 4.1       | 1.0     | 0.6       | 1.0        | 0.6      |            |           |                |           |
| 13016                   | 30        | 3.6       |        |           |               |           | 1.0     | 0.4       |            |          | 7.0        | 2.5       | 1.0            | 0.4       |
| 13036                   | 31        | 0.7       |        |           | 1.0           | 0.1       |         |           |            |          | 7.0        | 0.5       | 1.0            | 0.1       |
| 13049                   | 32        | 12.8      |        |           |               |           | 1.0     | 1.3       |            |          | 7.0        | 9.0       | 1.0            | 1.3       |
| 13156                   | 33        | 2.5       | 1.0    | 0.2       | 1.0           | 0.2       | 3.0     | 0.7       |            |          | 5.0        | 1.2       |                |           |
| 13210                   | 34        | 0.1       | 8.0    | 0.1       | 1.0           | 0.0       | 1.0     | 0.0       |            |          |            |           |                |           |
| 13271                   | 35        | 0.2       |        |           |               |           | 1.0     | 0.0       |            |          | 7.0        | 0.2       | 1.0            | 0.0       |
|                         | Total     | 141.7     |        | 6.8       |               | 12.3      |         | 20.1      |            | 0.6      |            | 81.4      |                | 10.3      |
|                         | Dominance |           |        | 5%        |               | 9%        |         | 14%       |            | 0%       |            | 57%       |                | 7%        |

# Table A11. Example of species dominance calculations.

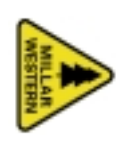

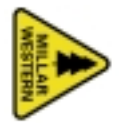

# Table A12. Example of species presence calculations.

| BAPKEY  | Patch-Id | AREA  | SB | SB_AREA | SW | SW_AREA | PL | PL_AREA | FB  | FB_ARE | A AW | AW_AREA | PB | PB_AREA | BW | BW_AREA |
|---------|----------|-------|----|---------|----|---------|----|---------|-----|--------|------|---------|----|---------|----|---------|
| 11623.0 | 1        | 2.9   |    |         |    |         | 1  | 2.9     |     |        | 7    | 2.9     | 1  | 2.9     | 1  | 2.9     |
| 11628.0 | 2        | 11.0  |    |         |    |         | 1  | 11.0    |     |        | 7    | 11.0    | 1  | 11.0    | 1  | 11.0    |
| 11695.0 | 3        | 5.2   | 1  | 5.2     |    |         | 3  | 5.2     |     |        | 5    | 5.2     |    |         | 1  | 5.2     |
| 11697.0 | 4        | 0.2   |    |         |    |         | 1  | 0.2     |     |        | 7    | 0.2     | 1  | 0.2     | 1  | 0.2     |
| 11697.0 | 5        | 0.5   |    |         |    |         | 1  | 0.5     |     |        | 7    | 0.5     | 1  | 0.5     | 1  | 0.5     |
| 11697.0 | 6        | 0.6   |    |         |    |         | 1  | 0.6     |     |        | 7    | 0.6     | 1  | 0.6     | 1  | 0.6     |
| 12134.0 | 7        | 0.1   |    |         |    |         | 1  | 0.1     |     |        | 7    | 0.1     | 1  | 0.1     | 1  | 0.1     |
| 12134.0 | 8        | 10.7  |    |         |    |         | 1  | 10.7    |     |        | 7    | 10.7    | 1  | 10.7    | 1  | 10.7    |
| 12164.0 | 9        | 12.3  |    |         |    |         | 1  | 12.3    |     |        | 7    | 12.3    | 1  | 12.3    | 1  | 12.3    |
| 12330.0 | 10       | 1.5   | 1  | 1.5     | 1  | 1.5     | 3  | 1.5     |     |        | 5    | 1.5     |    |         |    |         |
| 12330.0 | 11       | 4.2   | 1  | 4.2     | 1  | 4.2     | 3  | 4.2     |     |        | 5    | 4.2     |    |         |    |         |
| 12331.0 | 12       | 5.8   | 1  | 5.8     | 3  | 5.8     | 3  | 5.8     |     |        | 3    | 5.8     |    |         |    |         |
| 12365.0 | 13       | 6.1   |    |         |    |         | 1  | 6.1     |     |        | 7    | 6.1     | 1  | 6.1     | 1  | 6.1     |
| 12383.0 | 14       | 2.4   |    |         |    |         | 1  | 2.4     |     |        | 7    | 2.4     | 1  | 2.4     | 1  | 2.4     |
| 12393.0 | 15       | 0.4   |    |         |    |         | 1  | 0.4     |     |        | 7    | 0.4     | 1  | 0.4     | 1  | 0.4     |
| 12433.0 | 16       | 0.2   |    |         |    |         | 1  | 0.2     |     |        | 7    | 0.2     | 1  | 0.2     | 1  | 0.2     |
| 12463.0 | 17       | 0.1   | 1  | 0.1     | 3  | 0.1     | 3  | 0.1     |     |        | 3    | 0.1     |    |         |    |         |
| 12467.0 | 18       | 1.3   |    |         |    |         | 1  | 1.3     |     |        | 7    | 1.3     | 1  | 1.3     | 1  | 1.3     |
| 12504.0 | 19       | 1.0   |    |         |    |         | 1  | 1.0     |     |        | 7    | 1.0     | 1  | 1.0     | 1  | 1.0     |
| 12519.0 | 20       | 1.1   |    |         |    |         | 1  | 1.1     |     |        | 7    | 1.1     | 1  | 1.1     | 1  | 1.1     |
| 12575.0 | 21       | 4.6   | 1  | 4.6     | 1  | 4.6     | 3  | 4.6     |     |        | 5    | 4.6     |    |         |    |         |
| 12680.0 | 22       | 2.7   | 8  | 2.7     | 1  | 2.7     | 1  | 2.7     |     |        |      |         |    |         |    |         |
| 12681.0 | 23       | 17.8  |    |         |    |         | 1  | 17.8    |     |        | 7    | 17.8    | 1  | 17.8    | 1  | 17.8    |
| 12694.0 | 24       | 6.0   | 1  | 6.0     | 1  | 6.0     | 3  | 6.0     |     |        | 5    | 6.0     |    |         |    |         |
| 12721.0 | 25       | 1.9   |    |         |    |         | 1  | 1.9     |     |        | 7    | 1.9     | 1  | 1.9     | 1  | 1.9     |
| 12858.0 | 26       | 4.1   | 1  | 4.1     | 2  | 4.1     | 1  | 4.1     |     |        | 4    | 4.1     | 1  | 4.1     |    |         |
| 12942.0 | 27       | 0.5   | 1  | 0.5     | 3  | 0.5     | 3  | 0.5     |     |        | 3    | 0.5     |    |         |    |         |
| 12946.0 | 28       | 10.7  | 1  | 10.7    | 3  | 10.7    | 1  | 10.7    |     |        | 4    | 10.7    | 1  | 10.7    | 0  | 0.0     |
| 12947.0 | 29       | 5.8   | 1  | 5.8     | 7  | 5.8     | 1  | 5.8     | 1.0 | 5.8    |      |         |    |         |    |         |
| 13016.0 | 30       | 3.6   |    |         |    |         | 1  | 3.6     |     |        | 7    | 3.6     | 1  | 3.6     | 1  | 3.6     |
| 13036.0 | 31       | 0.7   |    |         | 1  | 0.7     |    |         |     |        | 7    | 0.7     | 1  | 0.7     | 1  | 0.7     |
| 13049.0 | 32       | 12.8  |    |         |    |         | 1  | 12.8    |     |        | 7    | 12.8    | 1  | 12.8    | 1  | 12.8    |
| 13156.0 | 33       | 2.5   | 1  | 2.5     | 1  | 2.5     | 3  | 2.5     |     |        | 5    | 2.5     |    |         |    |         |
| 13210.0 | 34       | 0.1   | 8  | 0.1     | 1  | 0.1     | 1  | 0.1     |     |        |      |         |    |         |    |         |
| 132/1.0 | 35       | 0.2   |    |         |    | 10.0    | 1  | 0.2     |     |        | /    | 0.2     | 1  | 0.2     | 1  | 0.2     |
|         | Total    | 141.7 |    | 53.7    |    | 49.3    |    | 141.0   |     | 5.8    |      | 133.1   |    | 102.9   |    | 93.2    |
|         | Prsence  |       |    | 38%     |    | 35%     |    | 99%     |     | 4%     |      | 94%     |    | 73%     |    | 66%     |

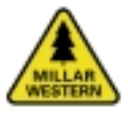

# Landscape Bioindicators

### Patch Area and Patch Shape

Patch area reports mean patch size and shape at three levels: forest, broad composition class, and broad habitat type. The example shown below illustrates mean patch area and shape at the forest level (patches without consideration to habitat type, Figure A6, Table A13).

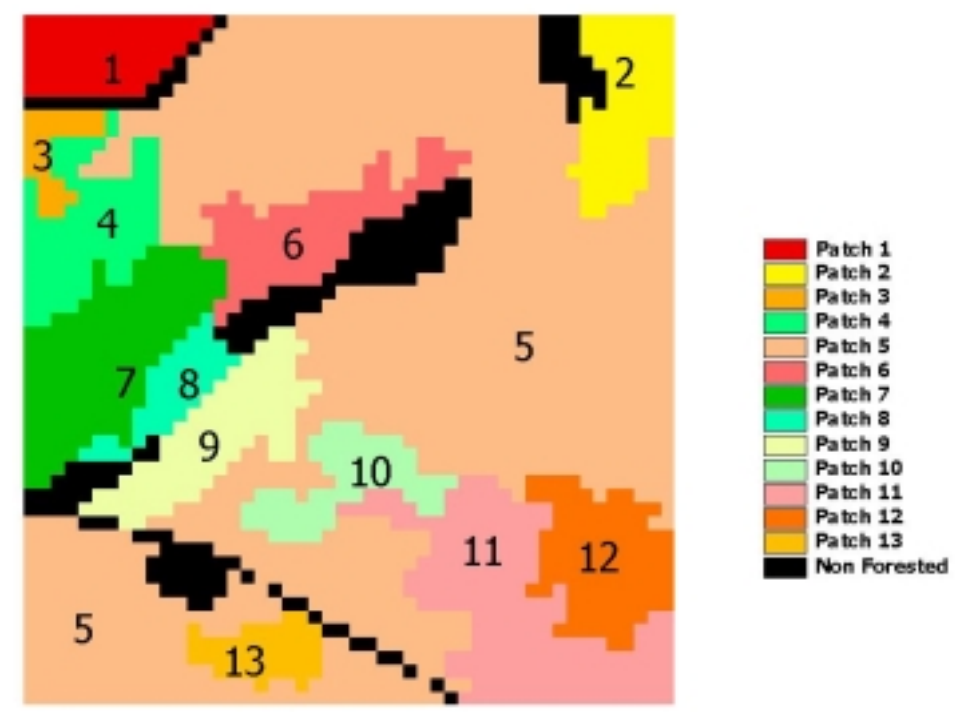

Figure A6. Example patch grid.

| Table A13. | Example of patch | area and shape | calculations. |
|------------|------------------|----------------|---------------|
|------------|------------------|----------------|---------------|

| Patch            | Area (ha) | Area (m2) | Perimeter (m) | Shape Index |
|------------------|-----------|-----------|---------------|-------------|
| 1                | 4.31      | 43125     | 1000          | 1.035       |
| 2                | 5.25      | 52500     | 1300          | 1.064       |
| 3                | 1.56      | 15625     | 800           | 1.097       |
| 4                | 5.88      | 58750     | 1950          | 1.127       |
| 5                | 77.19     | 771875    | 12300         | 1.185       |
| 6                | 5.81      | 58125     | 2050          | 1.137       |
| 7                | 8.88      | 88750     | 1800          | 1.072       |
| 8                | 2.63      | 26250     | 1200          | 1.121       |
| 9                | 6.00      | 60000     | 1800          | 1.111       |
| 10               | 4.00      | 40000     | 1500          | 1.119       |
| 11               | 11.81     | 118125    | 2800          | 1.122       |
| 12               | 6.13      | 61250     | 1500          | 1.075       |
| 13               | 2.44      | 24375     | 900           | 1.072       |
| Mean Patch Area  | 10.91     |           |               |             |
| Mean Shape Index | 1.103     |           |               |             |

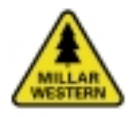

### Mean Core Area

Mean core area statistics report at three levels: forest, broad composition class, and broad habitat type. The example shown below illustrates mean core area at the forest level (patches without consideration to habitat type, Table A14 and Figure A7).

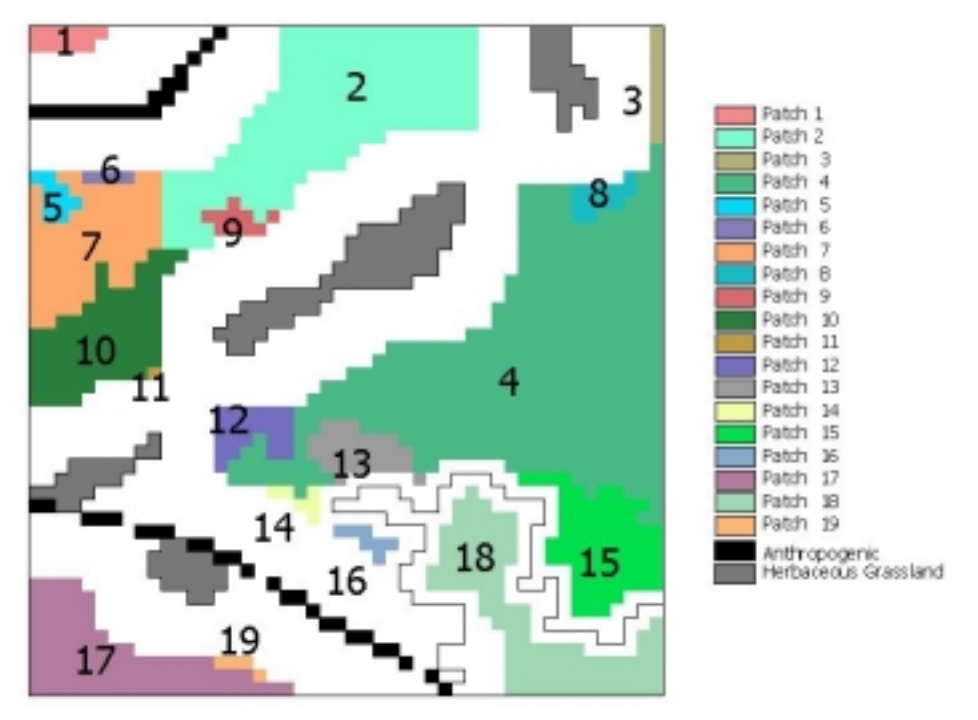

Figure A7. Example mean core area grid.

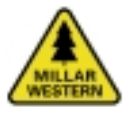

# Table A14.Example mean core area<br/>calculations.

| Patch                | Area (ha) |
|----------------------|-----------|
| 1                    | 0.7       |
| 2                    | 12.4      |
| 3                    | 0.6       |
| 4                    | 24.8      |
| 5                    | 0.6       |
| 6                    | 0.3       |
| 7                    | 5.1       |
| 8                    | 0.8       |
| 9                    | 0.6       |
| 10                   | 4.8       |
| 11                   | 0.1       |
| 12                   | 1.4       |
| 13                   | 1.7       |
| 14                   | 0.4       |
| 15                   | 4.3       |
| 16                   | 0.4       |
| 17                   | 5.3       |
| 18                   | 6.1       |
| 19                   | 0.3       |
|                      |           |
| Mean Patch Core Area | 3.7       |

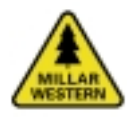

# *Contrast-Weighted Edge Length and Mean Edge Contrast Index*

Contrast weighted edge length (CWEL) and mean edge contrast index (MECI) report the total edge weighted by a user-specified contrast value based on the adjacency of an edge between two habitat types. Contrast values are based on broad habitat and nonforested habitat types. The example below illustrates the CWEL and MECI calculations (Figure A8 and Table A15).

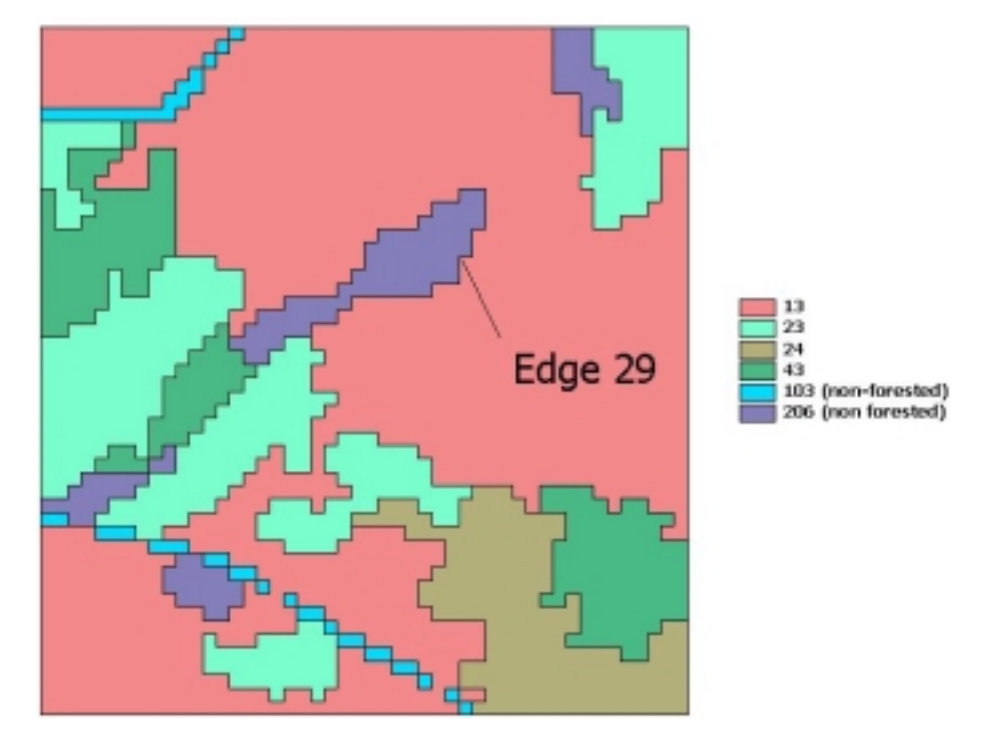

Figure A8. Example contrast grid.

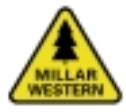

| Patch Habitat | Patch Habitat | Edge-Id   | Adjacency Code | Edge Length (km) | Contrast Weighted Edge Length |
|---------------|---------------|-----------|----------------|------------------|-------------------------------|
| 13            | 23            | 85        | 2              | 0.78             | 1.55                          |
| 13            | 23            | 60        | 2              | 1.10             | 2.20                          |
| 13            | 23            | 52        | 2              | 0.90             | 1.80                          |
| 13            | 23            | 25        | 2              | 0.28             | 0.55                          |
| 13            | 23            | 23        | 2              | 0.55             | 1.10                          |
| 13            | 24            | 42        | 5              | 0.18             | 0.88                          |
| 13            | 43            | 55        | 6              | 0.53             | 3.15                          |
| 13            | 43            | 28        | 6              | 0.03             | 0.15                          |
| 13            | 43            | 24        | 6              | 0.55             | 3.30                          |
| 13            | 43            | 19        | 6              | 0.08             | 0.45                          |
| 103           | 13            | 5         | 10             | 0.05             | 0.50                          |
| 103           | 13            | 7         | 10             | 0.05             | 0.50                          |
| 103           | 13            | 83        | 10             | 0.10             | 1.00                          |
| 103           | 13            | 81        | 10             | 0.08             | 0.75                          |
| 103           | 13            | 78        | 10             | 0.08             | 0.75                          |
| 103           | 13            | 76        | 10             | 0.08             | 0.75                          |
| 103           | 13            | 73        | 10             | 0.05             | 0.50                          |
| 103           | 13            | 70        | 10             | 0.08             | 0.75                          |
| 103           | 13            | 66        | 10             | 0.00             | 1.00                          |
| 103           | 13            | 64        | 10             | 0.08             | 0.75                          |
| 103           | 13            | 61        | 10             | 0.00             | 0.75                          |
| 103           | 13            | 57        | 10             | 0.00             | 0.75                          |
| 103           | 13            | 15        | 10             | 0.00             | 2 25                          |
| 103           | 13            | <u> </u>  | 10             | 0.25             | 0.50                          |
| 103           | 13            | 86        | 10             | 0.03             | 0.50                          |
| 103           | 13            | 88        | 10             | 0.03             | 0.25                          |
| 206           | 13            | 68        | 10             | 0.03             | 3 75                          |
| 200           | 12            | 50        | 10             | 0.00             | 0.25                          |
| 200           | 12            | 29        | 10             | 1 25             | 12 50                         |
| 12            | 13            | <u> </u>  | 2              | 1.55             | 15.50                         |
|               | 42            | 27        | 0              | 0.03             | 0.03                          |
| 23            | 43            | 27        | 0              | 0.30             | 4.00                          |
|               | 45            | 52        | 0              | 0.30             | 0.25                          |
| 103           | 23            | 40        | 10             | 0.03             | 1.00                          |
|               | 23            | 49        | 10             | 0.10             | 2.50                          |
| 200           | 23            | 21        | 10             | 0.55             | 1.50                          |
| 200           | 23            | 31        | 10             | 0.15             | 2.00                          |
| 206           | 23            | 40<br>20  | 10             | 0.20             | 2.00                          |
| 12            | 23            | 30        | IU             | 0.10             | 0.50                          |
| 13            | 24            | 09        | 5              | 0.10             | 0.50                          |
|               | 24            | 40        | 5              | 0.70             | 1.60                          |
| 23            | 42            | 90        | 0              | 0.40             | 6.60                          |
| 102           | 43            | 00        | 0              | 0.03             | 0.00                          |
| 103           | <u> </u>      | 92        | 10             | 0.03             | 0.25                          |
| 23            | 43            | 18        | 8              | 0.05             | 0.40                          |
| 23            | 43            | 22        | 8              | 0.48             | 3.80                          |
| <u></u>       | 43            | 33<br>25  | <u>ð</u>       | 0.40             | 3.20                          |
| 23            | 43            | 35        | 8              | 0.18             | 1.40                          |
| 206           | 43            | <u>خ/</u> | 10             | 0.10             | 1.00                          |
| 103           | 13            | 4         | 10             | 0.03             | 0.25                          |
| 103           | 13            | 0         | 10             | 0.05             | 0.50                          |
| 103           | 13            | <u>ک</u>  | 10             | 0.05             | 0.50                          |
| 103           | 13            | 11        | 10             | 0.38             | 3.75                          |
| 103           | 13            | 45        | 10             | 0.05             | 0.50                          |
| 103           | 13            | 50        | 10             | 0.10             | 1.00                          |
| 103           | 13            | 56        | 10             | 0.08             | 0.75                          |
| 103           | 13            | 65        | 10             | 0.03             | 0.25                          |
| 103           | 13            | 67        | 10             | 0.10             | 1.00                          |
| 103           | 13            | 69        | 10             | 0.03             | 0.25                          |
| 103           | 13            | 77        | 10             | 0.05             | 0.50                          |
| 103           | 13            | 79        | 10             | 0.08             | 0.75                          |
| 103           | 13            | 82        | 10             | 0.08             | 0.75                          |
| 103           | 13            | 87        | 10             | 0.08             | 0.75                          |
| 103           | 13            | 90        | 10             | 0.03             | 0.25                          |
| 103           | 23            | 13        | 10             | 0.15             | 1.50                          |
| 103           | 23            | 71        | 10             | 0.05             | 0.50                          |
| 103           | 23            | 74        | 10             | 0.05             | 0.50                          |

# Table A15. Example contrast-weighted edge length and mean edge contrast index calculations.

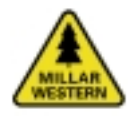

# Adjacency Length

Adjacency length reports the edge length (km) for all broad habitat adjacency combinations. The example below illustrates the adjacency lengths for all habitat combinations (Figure A9, Table A16).

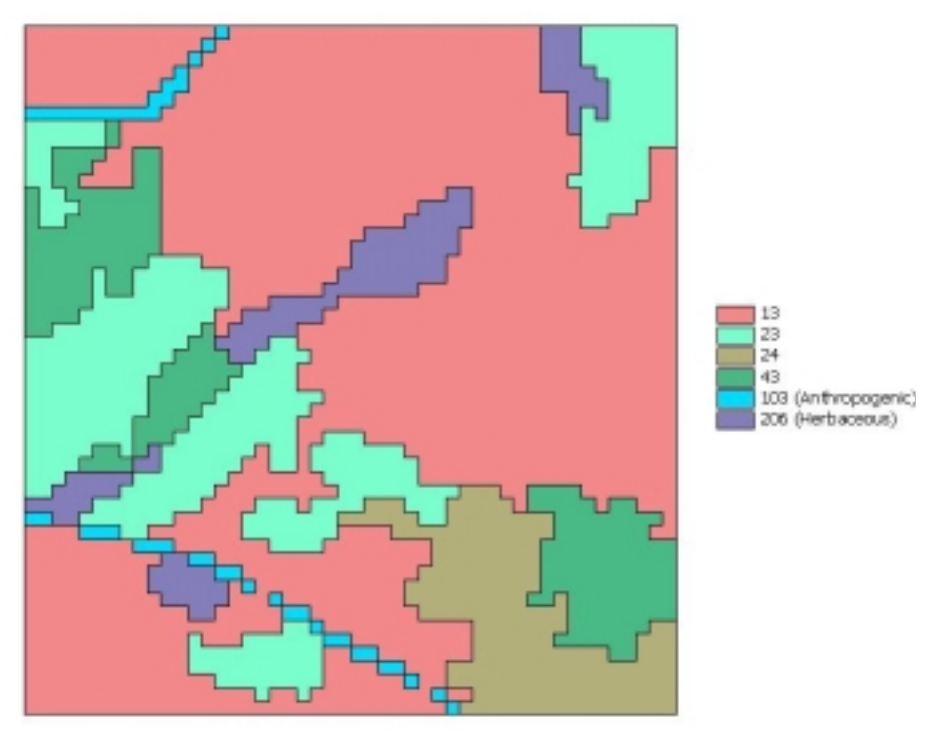

- Figure A9. Example adjacency grid.
- Table A16. Example adjacency length calculations.

| Adjacency Code | Habitat | Habitat | Edge Length (km) |
|----------------|---------|---------|------------------|
| 53             | 13      | 23      | 3.63             |
| 54             | 13      | 24      | 0.98             |
| 61             | 13      | 43      | 1.18             |
| 64             | 13      | 103     | 2.38             |
| 71             | 13      | 206     | 2.08             |
| 136            | 23      | 24      | 0.40             |
| 143            | 23      | 43      | 1.90             |
| 146            | 23      | 103     | 0.40             |
| 153            | 23      | 206     | 0.95             |
| 161            | 24      | 43      | 0.83             |
| 164            | 24      | 103     | 0.03             |
| 262            | 43      | 103     | 0.03             |
| 269            | 43      | 206     | 0.30             |
| 296            | 103     | 206     | 0.23             |

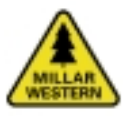

### Mean Nearest Neighbour Distance

Mean nearest neighbour distance reports the average distance between patches of the same broad habitat type. Single patches of a particular habitat type or a patch with distances greater than 5,000 meters are assigned a nearest neighbour value of 5,000 m. The example shown below illustrates the nearest neighbour calculations for a pure conifer patch within the forest developmental stage (Figure A10, Table A17).

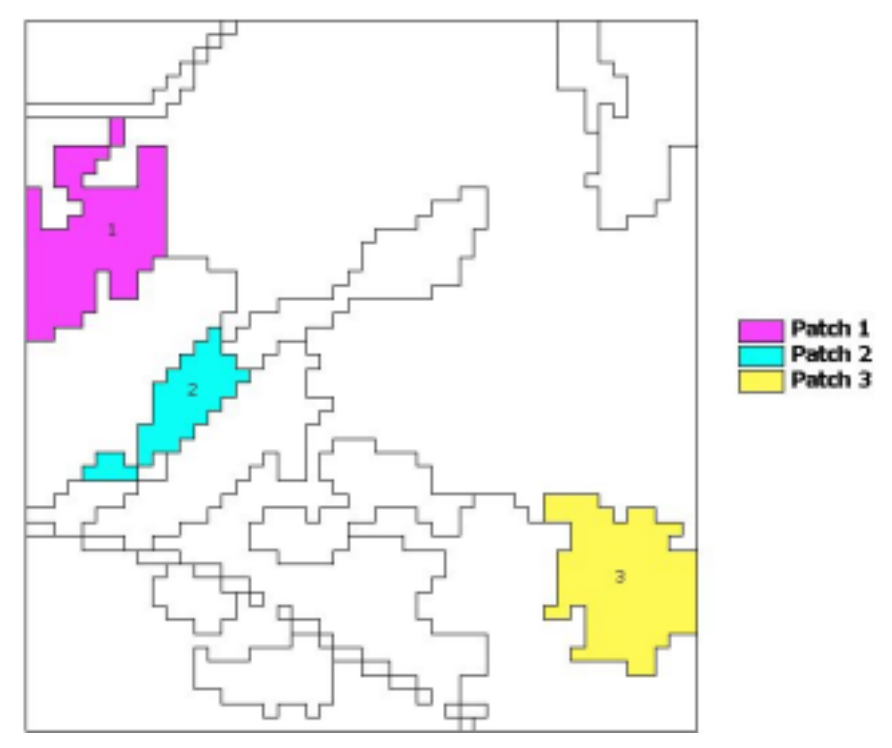

Figure A10. Example mean nearest neighbour grid.

 Table A17. Example mean nearest neighbour calculations.

| Patch              | Nearest Patch | <b>Distance to Nearest Patch</b> |
|--------------------|---------------|----------------------------------|
| 1                  | 2             | 55                               |
| 2                  | 1             | 55                               |
| 3                  | 2             | 269                              |
|                    |               |                                  |
| Mean Nearest Neigh | ibour (m)     | 126                              |